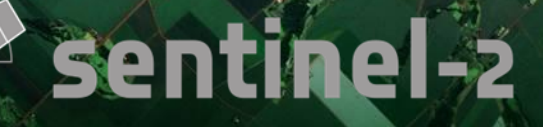

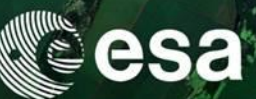

→ AGRICULTURE

**Practical session** 

# **Optical agriculture**

**Pierre Defourny and Nicolas Bellemans** 

8th ESA Training Course on Radar and Optical Remote Sensing, 5 - 9 September, 2016 European Space Agency

# Sentinel-2 data set for the exercise Sea

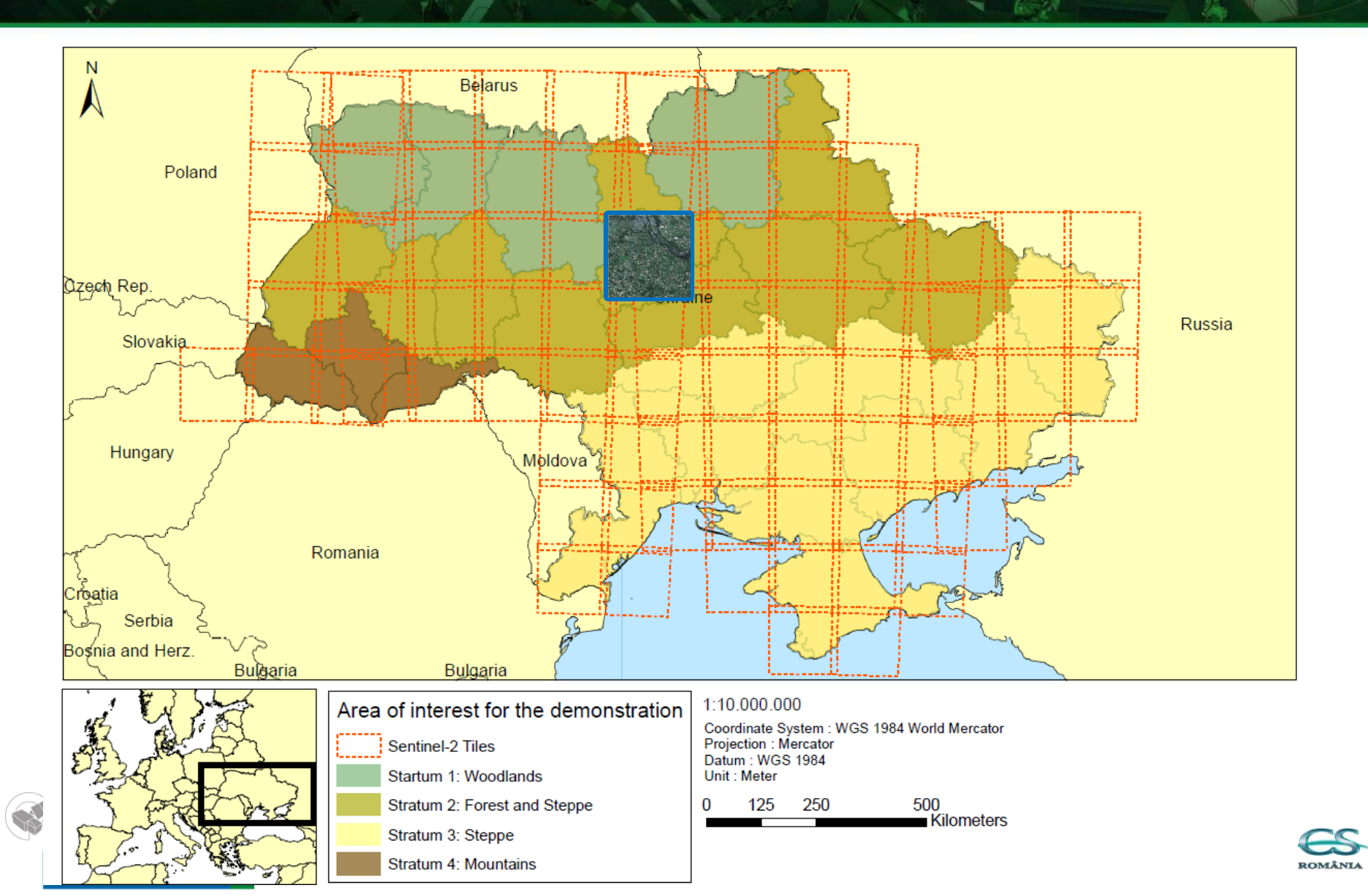

# Sentinel-2 data set for the exercise Sea

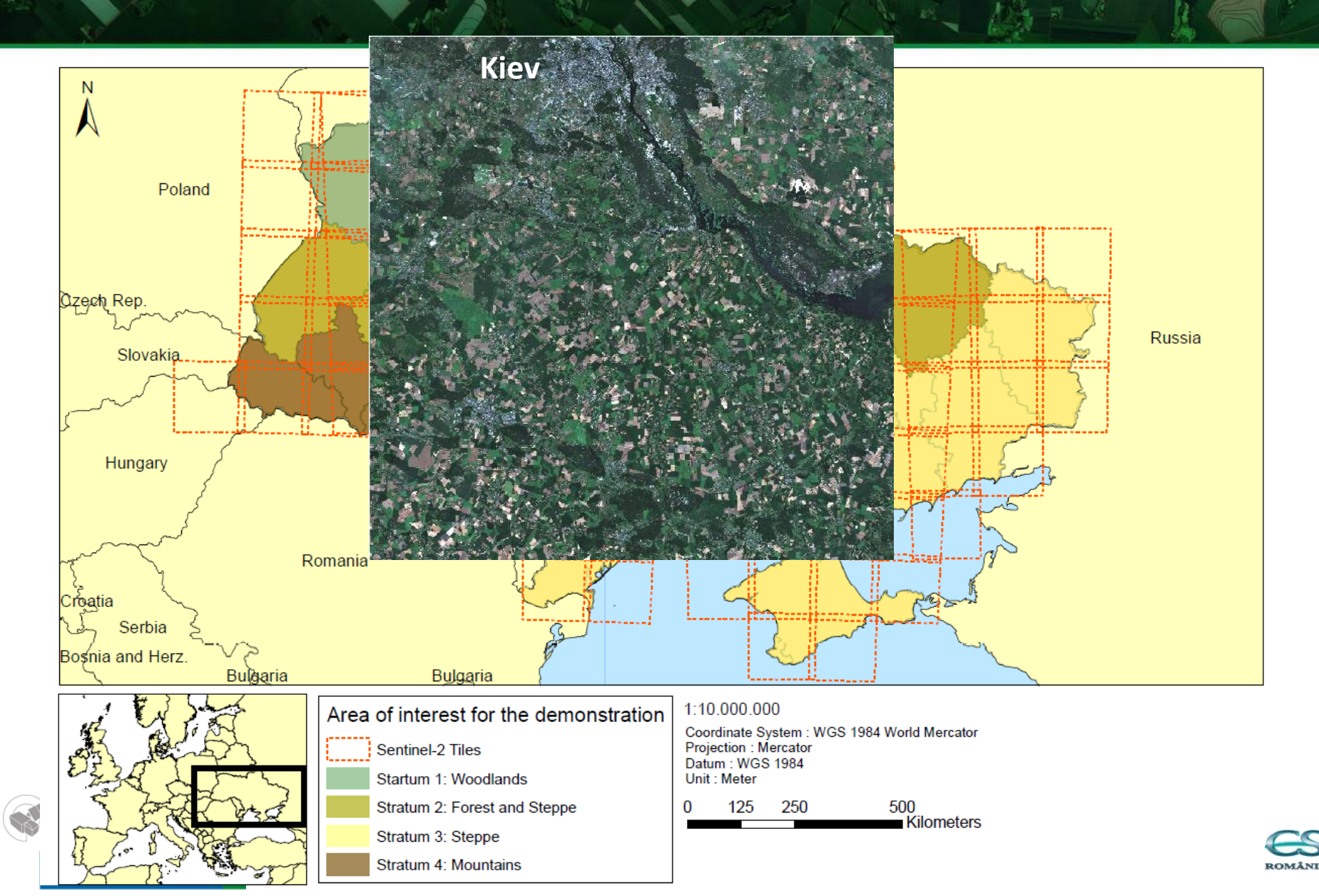

# 1. Explore the image reflectances Cesa

- Open Quantum GIS Desktop
- From /01\_Exploration/, load S2A\_L2A\_35UQR\_20160617\_10M.TIF (R-G-B-NIR)

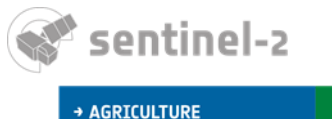

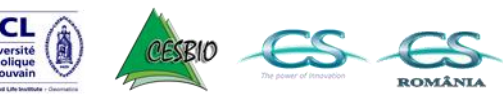

### Display Surface reflectance image in the esa background

These icons allow you to explore the product easily

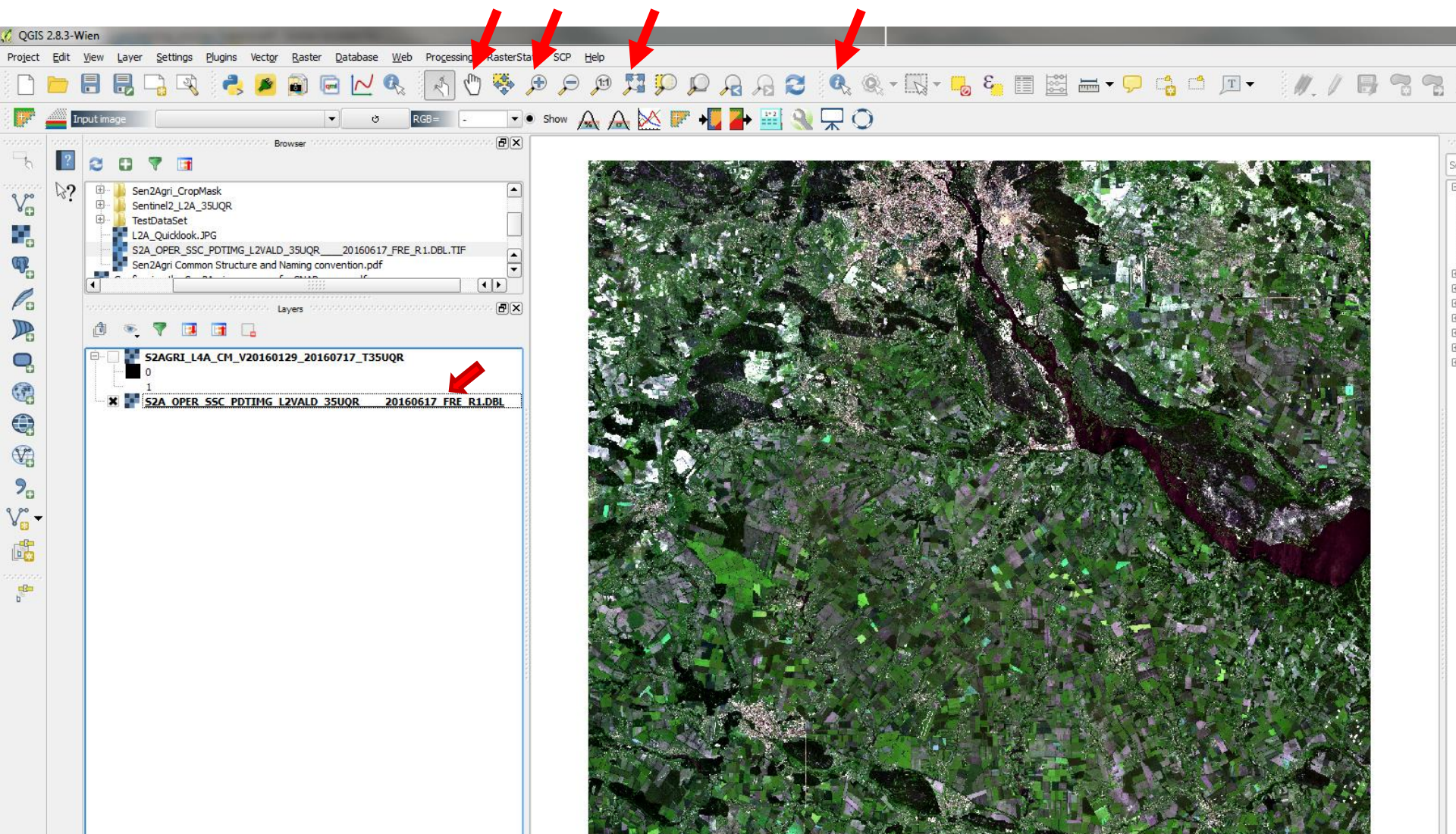

### Explore the spectral profile

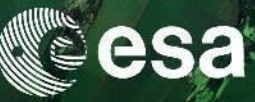

- Install Value Tool Plugin (Plugins > Manage and Install Plugins)
- From /01\_Exploration/, load each band image and class them by order.
- Select the band of interest
- Explore the diversity of spectral profiles by enabling the Graph function of *Value Tool* plugin

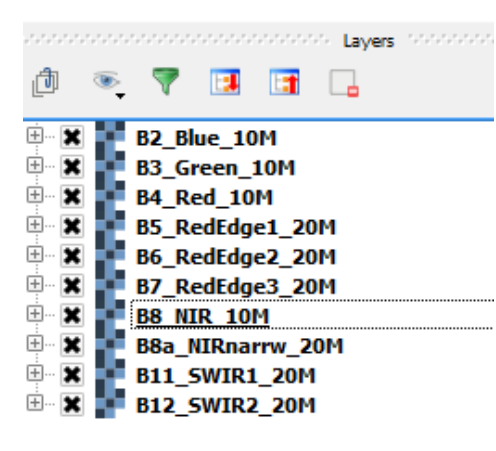

entinel-2

AGRICULTURE

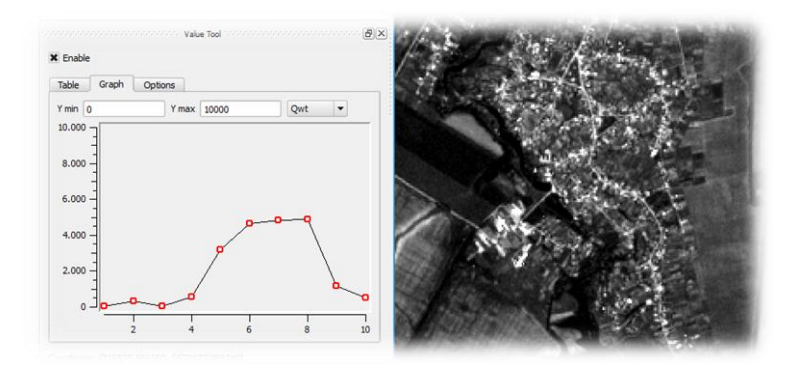

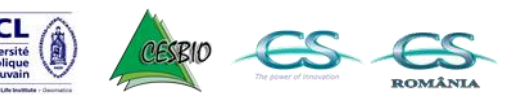

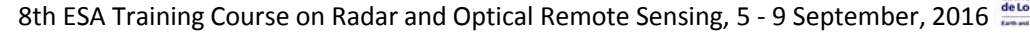

### Explore the image reflectances

all a

esa

ROMÂNI

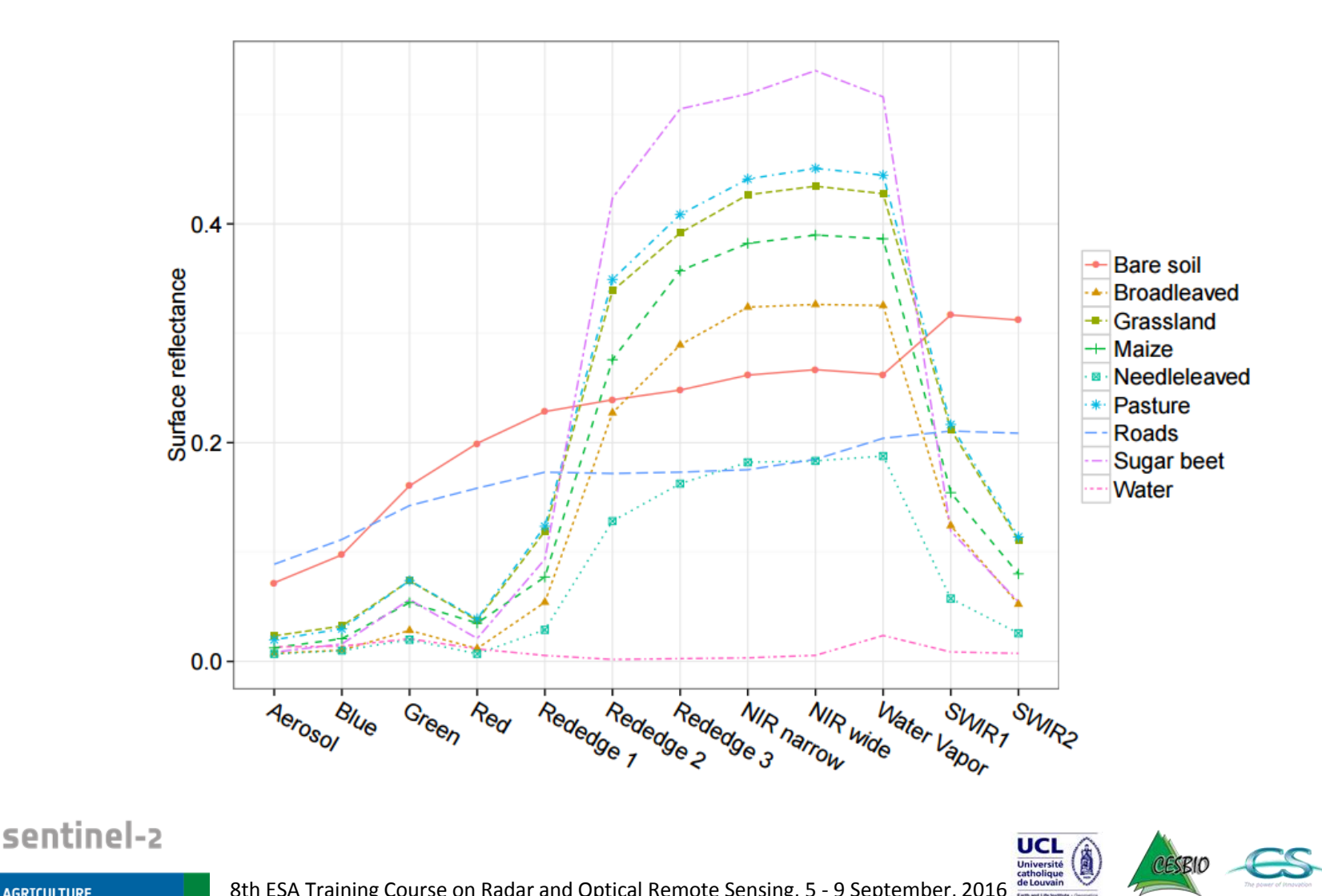

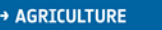

### Compute a Vegetation Index

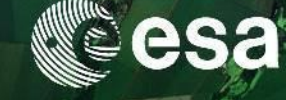

### NDVI = (NIR band-Red band)/(NIR band+Red band)

| 0           |                                                                                                    |                                                                            | QGIS 2.8.3-Wien               |                    |                             | _ 🗖                       |
|-------------|----------------------------------------------------------------------------------------------------|----------------------------------------------------------------------------|-------------------------------|--------------------|-----------------------------|---------------------------|
| Project     | t Edit View Layer Settings Plugins Vector Raster Database Web SCP Processin                                                                                                    | ng Help                                                                    |                               |                    |                             |                           |
|             | R R Q Q II 🖓 🖓 🖑 🖗 🖑 🖫 📮 🔚                                                                                                    | ε 🔁 🧟 🧟 τ 🔣 τ 🛃 Ε                                                          | 📰 🚟 🗕 🗸 📮 📫                   |                    |                             |                           |
| <i>II</i> . | / 🕞 🗣 🌾 🛱 🛰 🗎 🗎 🖮 🦉 🦉 🦉 🦷                                                                                                    | 8 cm 👌 🔍                                                                   |                               |                    |                             |                           |
|             | 🏦 🛝 🏦 🔏 🚱 🚱                                                                                                    |                                                                            | M M % D D 😹                   | 👃 🍪 🔰 💽 🔛 🖄        | S 🛪 🏹 📀 厚 🔎 💷               | GB = 🕘 💌 👧 🙈 🔎 🔍 ROI 📑    |
| V_          | conservation conservation       |                                                                            |                               |                    |                             |                           |
| •           |                                                                                                    |                                                                            |                               | Sale of the second | · · ·                       |                           |
| œ۳          |                                                                                                    | 📴 Se                                                                       | mi-Automatic Classificatio    | n Plugin 🛛 🗕 🗕     | - ×                         |                           |
|             | Solution State State Sta | Preprocessing Postprocessing                                               | 📔 Band calc 🥩 Band set        | Settings 📝 A       | bout                        |                           |
|             |                                                                                                    | Band list                                                                  |                               |                    |                             |                           |
| <b>Q</b>    | second second se | Variable han                                                               | Band                          | d name             |                             |                           |
|             | SCP input                                                                                                    | ✓ raster2 ban                                                              | dset#b1<br>dset#b2            |                    | U *                         | Service La                |
|             | Input image                                                                                                    | a raster4 ban                                                              | dset#b4                       |                    |                             |                           |
| V?          | S2A_L2A_35UQR_20160617_10M_Subset.tif                                                                                                    | Expression                                                                 |                               | <u> </u>           |                             | Later and the second      |
| 2           | C:/Users/pdefourny/Documents/2016/Training/ESA Training/TrainingESA_Se                                                                                                    | ("bandset#b4" - "bandset#b3") /( "bands                                    | set#b3" + "bandset#b4")       | + - == (           | !=                          |                           |
| V           |                                                                                                    |                                                                            |                               | * / sin :          | asin                        |                           |
|             | SCP news                                                                                                    |                                                                            |                               |                    | acos                        |                           |
|             | Welcome to the Semi-Automatic Classification Plugin for QGIS<br>Changelog                                                                                                    |                                                                            |                               |                    | atan                        |                           |
|             | -new interface                                                                                                    |                                                                            |                               | In n nodat         |                             | Sala lan T                |
|             | -new input file (extension .scp) which is a zip file contern<br>-possibility to create multipart ROIs (pressing CTRL + mound)                                                                                                    |                                                                            |                               | Index calculation  |                             |                           |
|             | -C ID is automatically incremented after saving a ROI<br>-function to merge ROI polygons from table                                                                                                    | Decision rules                                                             |                               |                    |                             | Jacob Marin               |
|             | -new Land Cover Signature classification based on the range valu<br>-new tab for the definition of range values for Land Cover Signa                                                                                                    | Output raster                                                              |                               |                    |                             |                           |
|             | -new tab for FCA (Principal Components Analysis) of Band set<br>-new tab for FCA (Principal Components Analysis) of Band set                                                                                                    | Set NoData Value 0                                                         | Extent: Intersection 👗 Same a | as "Map extent"    |                             |                           |
|             | -enhanced signature plot that allows for interactive definition<br>-enhanced Band calc allowing for the use of variables "#BLUE#",                                                                                                    | "#RED#", and "#NIR#" in expression                                         | ns                            |                    |                             |                           |
|             | -Band calc option to use custom file names for multiple expression<br>-in Band calc added Decision rules for calculating raster based of                                                                                                    | on adding @fileName at the end of e<br>on conditions (e.g. "raster1 >0" or | expression<br>r multiple rule |                    |                             |                           |
|             | -direct search of Landsat images from NASA CMR Search                                                                                                    | projection and spectral signatures)                                        | , csv, and ext                |                    | 1 Maria                     |                           |
|             |                                                                                                    |                                                                            |                               |                    | LA LANT                     | the second second         |
|             | Classification dock                                                                                                    |                                                                            |                               |                    |                             |                           |
| legen       | nd entries removed.                                                                                                    |                                                                            | S Coordinate:                 | 712912,5517982     | Scale 1:122.085   Rotation: | 0,0 🗙 Render 💿 EPSG:32635 |
|             | 📰 🔛 🍋 🚞 🖾                                                                                                    | 📚 🚺 Ķ 🚺                                                                    | ? 🛛 🍋                         | 😼 🤮 🧶 🛛            |                             | ▲ 🍡 📲 FRA 21:20<br>06-09- |

### 2. Perform a land cover classification Cesa

- Open Quantum GIS Desktop
- Install Semi-Automatic Classification Plugin
- From the menu All, select the Semi-Automatic Classification Plugin and click the button Install plugin;

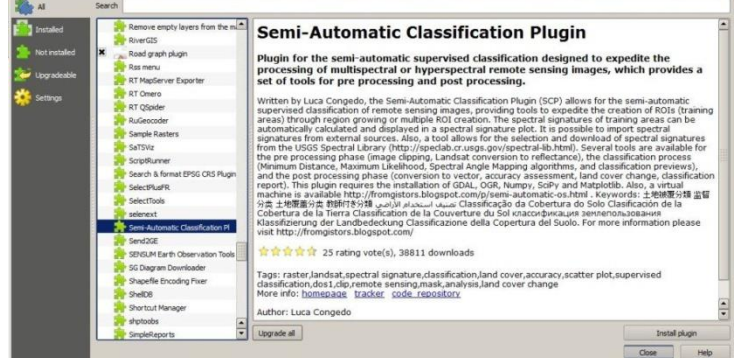

 The SCP should be automatically activated; however, be sure that the Semi-Automatic Classification Plugin is checked in the menu Installed (the restart of QGIS could be necessary to complete the SCPinstallation);

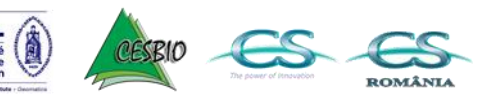

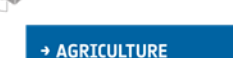

entinel-2

### **Supervised Classification**

A semi-automatic classification (more appropriately named **supervised classification**) is an image processing methods that allows for the identification of land type according to their spectral signatures. There are several kinds of classification algorithms, but the general purpose is to produce a thematic map of the land cover. SCP allows an interactive approach of the concept.

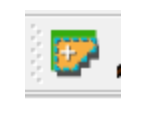

#### 1. Load the input raster in SCP

02\_Classification/S2A\_L2A\_35UQR\_20160617\_10M\_Subset.tif

- 2. Create a new Training Input that will contain the ROIs
- 3. Create your Training Areas (ROIs)
- 4. Perfom the classification

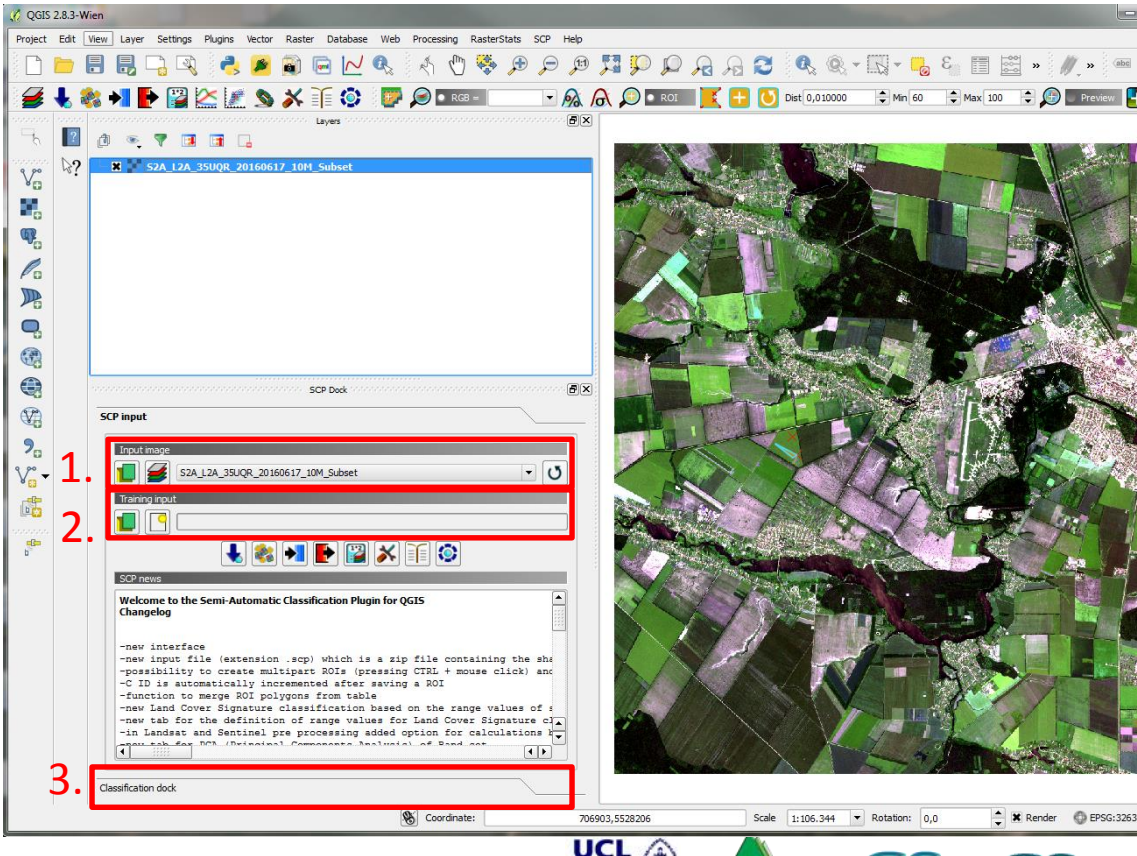

Iniversite

ROMÂNI

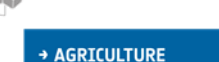

entinel-2

### Your First Land Cover Classification Cesa

QGIS 2.8.3-Wie

#### 3. Create your Training Areas (ROIs)

- In order to **create manually a ROI** inside the dark area, click the button in the Working toolbar (you can ignore a message about wavelength unit not provided). Left click on the map to define the ROI vertices and right click to define the last vertex closing the polygon. You create a orange semi-transparent polygon, which is a temporary polygon
- Region growing algorithm can be also used to delineate your polygon.
- It is required to define the Classes and Macroclasses for each polygon. Macroclasses can be defined in the Macroclasses tab.
- You can save each Training shapefile : Click the button Save ROI
- $\rightarrow$  Create multiple polygon encompassing the diversity of landcover

#### Water bodies, bare soils, Crops, Build-up areas, Forests, grasslands

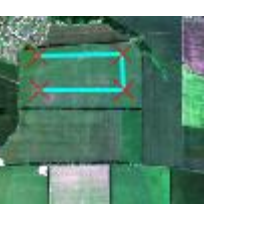

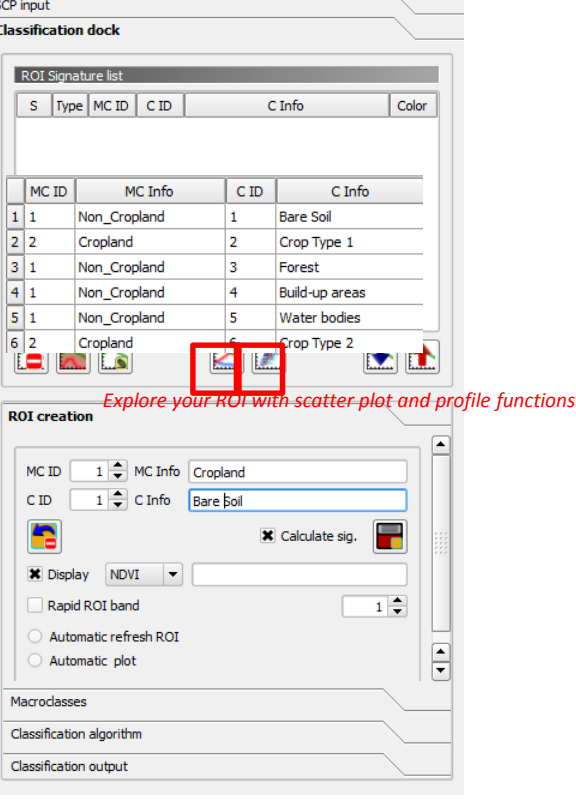

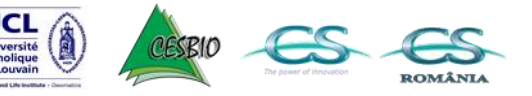

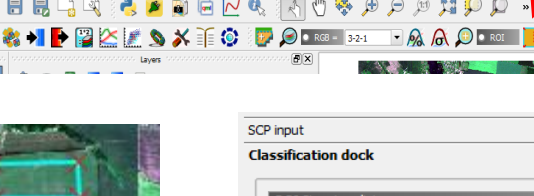

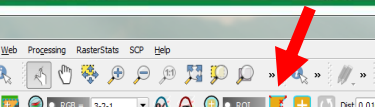

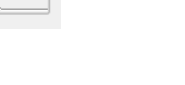

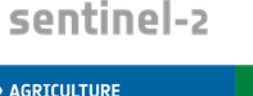

### **ROI** nomenclature

SCP allows for the definition of Macroclass ID (i.e. MC ID) and Class ID (i.e. C ID), which are the identification codes of land cover classes.

A Macroclass is a group of ROIs having different Class ID, which is useful when one needs to classify materials that have different spectral signatures in the same land cover class.

| Macroclass name | Macroclass ID | Class name | Class ID |
|-----------------|---------------|------------|----------|
| Vegetation      | 1             | Grass      | 1        |
| Vegetation      | 1             | Trees      | 2        |
| Built-up        | 2             | Road       | 3        |

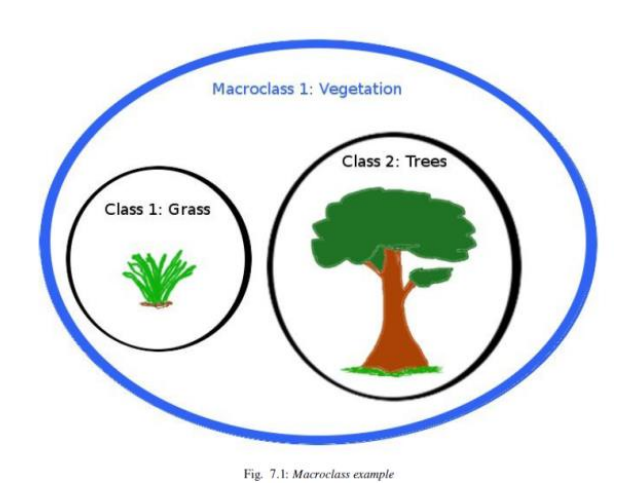

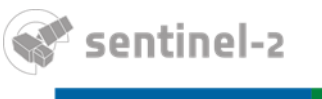

+ AGRICULTURE

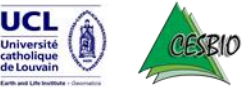

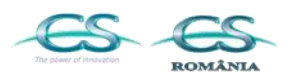

8th ESA Training Course on Radar and Optical Remote Sensing, 5 - 9 September, 2016

# Your First Land Cover Classification Casa

More details and tutorials in the SCP manual (available in 00\_Documentation)

#### 4. Perform a classification

| ROI Signature list                  | 1 |  |  |  |  |
|-------------------------------------|---|--|--|--|--|
| S Type MC ID C ID C Info Color      | ٦ |  |  |  |  |
| 1 🗶 B 1 1 Crop                      |   |  |  |  |  |
| 2 🗶 B 2 2 Water body                |   |  |  |  |  |
| 3 🗙 B 2 3 Forest                    |   |  |  |  |  |
| 4 🗶 B 1 4 Road                      |   |  |  |  |  |
| 5 🕱 B 1 5 Build-up areas            |   |  |  |  |  |
| 6 🕱 B 2 6 BareSoil                  |   |  |  |  |  |
| 7 🕱 B 1 7 Crop Type 2               |   |  |  |  |  |
|                                     |   |  |  |  |  |
| ROI creation                        |   |  |  |  |  |
| Macroclasses                        |   |  |  |  |  |
| Classification algorithm            | 1 |  |  |  |  |
| Use MC ID C ID                      |   |  |  |  |  |
| Land Cover Signature Classification | I |  |  |  |  |
| Use LCS Algorithm only overlap      |   |  |  |  |  |
| Classification output               |   |  |  |  |  |

|                 | S                                    | F (                                                             | MC ID                                         | C ID | C Info                | Color |
|-----------------|--------------------------------------|-----------------------------------------------------------------|-----------------------------------------------|------|-----------------------|-------|
| 1               | ×                                    | в                                                               | 1                                             | 1    | Crop                  |       |
| 2               | ×                                    | в                                                               | 2                                             | 2    | Water body            |       |
| 3               | ×                                    | в                                                               | 2                                             | 3    | Forest                |       |
| 4               | ×                                    | в                                                               | 1                                             | 4    | Road                  |       |
| 5               | ×                                    | в                                                               | 1                                             | 5    | Build-up areas        |       |
| 6               | ×                                    | в                                                               | 2                                             | 6    | BareSoil              |       |
| 7               | ×                                    | в                                                               | 1                                             | 7    | Crop Type 2           |       |
| DI              | creat                                | ion                                                             |                                               |      |                       |       |
| DI              | creat                                | ion                                                             |                                               |      |                       |       |
| DI<br>ac        | creat<br>roclas                      | ion<br>sses<br>tion alg                                         | porithm                                       |      |                       |       |
| DI<br>ac        | creat<br>roclas<br>sifica<br>ssific  | ion<br>sses<br>tion alg                                         | porithm<br>output                             |      |                       |       |
| DI<br>ac<br>la: | creat<br>roclas<br>sifica<br>ssific  | ion<br>sses<br>tion al <u>c</u><br>a <b>tion</b>                | porithm<br>output                             |      |                       |       |
| DI<br>ac<br>la  | creat<br>roclas<br>sifica<br>ssific  | ion<br>sses<br>tion alg<br>a <b>tion</b><br>ply mas             | porithm<br>output<br>sk                       |      | Classification report |       |
| DI<br>ac<br>las | creat<br>roclas<br>ssifica<br>Ssific | ion<br>sses<br>tion al <u>c</u><br>cation<br>ply mas<br>eate ve | orithm<br>output<br>sk<br>ector<br>rithm file |      | Classification report |       |

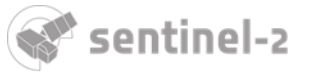

+ AGRICULTURE

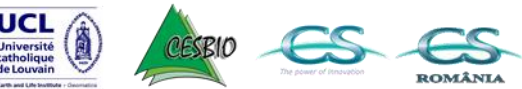

# 3. Sen2-Agri products exploration @esa

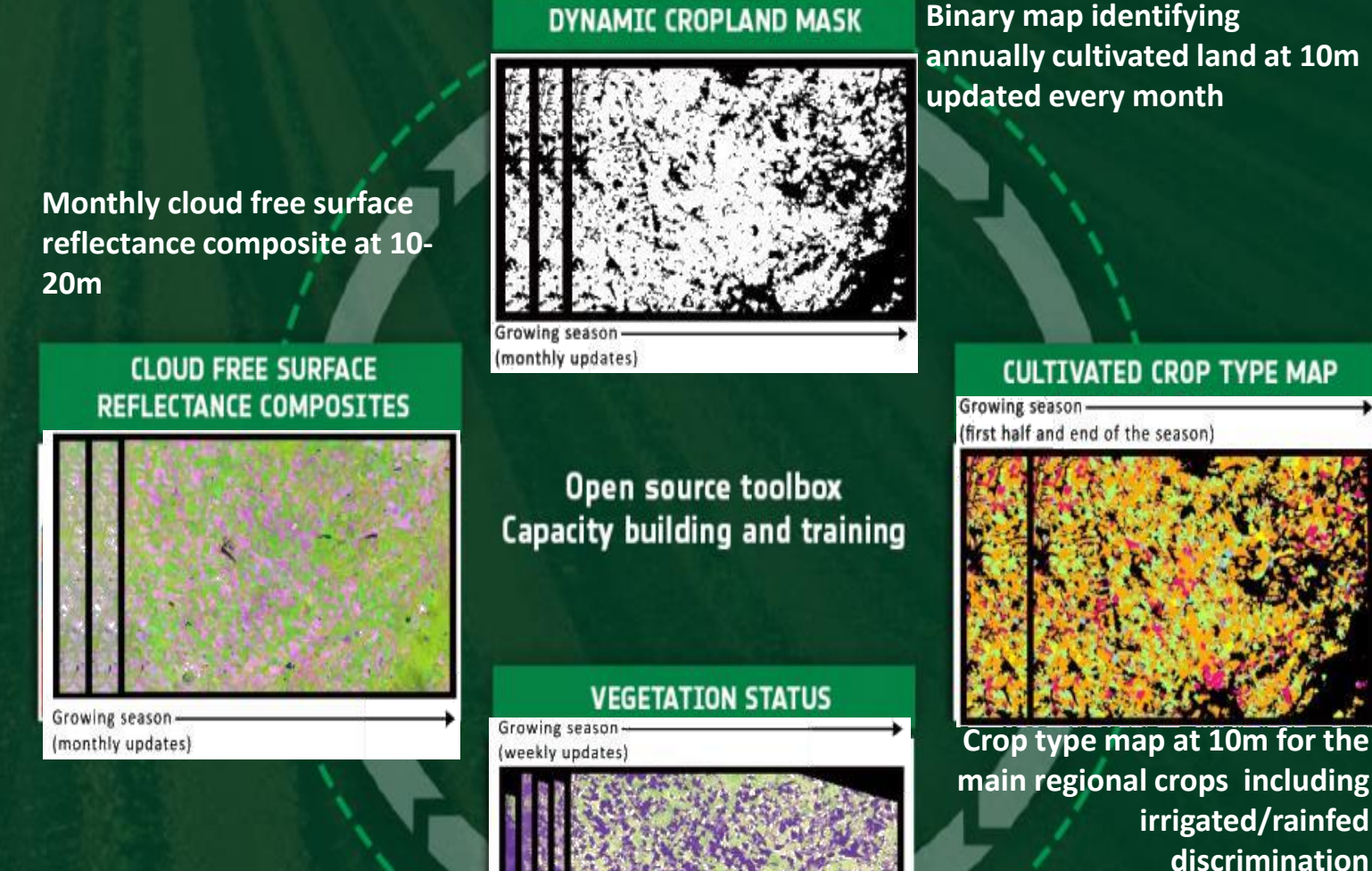

Vegetation status map at 20m delivered every 10 days (NDVI, LAI, pheno index)

#### S CS ROMÂNIA

# Sen2-Agri Product Types

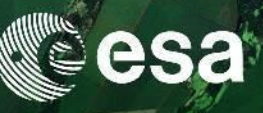

| Name                             | High-level Description                                                                                                    | Production & Distribution                                        |
|----------------------------------|----------------------------------------------------------------------------------------------------|------------------------------------------------------------------|
| Level-1C                         | Top-of-atmosphere reflectance in cartographic geometry                                                                         | Systematic generation and on-line distribution (ESA)             |
| Level-2A                         | Bottom-of-atmosphere reflectance with snow, water,<br>cloud and cloud shadow masks                                             | Sentinel-2 for Agriculture system through MACCS algorithm (CNES) |
| Level-3A                         | Monthly composite product                                                                                                    | Sentinel-2 for Agriculture System                                |
| Level-3B<br>Level-3C<br>Level-3D | Vegetation status map at 20m delivered every 10 days<br>(NDVI, LAI, pheno index).<br>Monodate – Multidate - Fitted             | Sentinel-2 for Agriculture System                                |
| Level-4A                         | Dynamic binary map identifying annually cultivated land<br>at 10m updated every month started from the middle of<br>the season | Sentinel-2 for Agriculture System                                |
| Level-4B                         | Crop type map at 10m for the main regional crops including irrigated/rainfed discrimination                                    | Sentinel-2 for Agriculture System                                |

### Sentinel-2 2016 time series over 35UQR tile in Ukraine

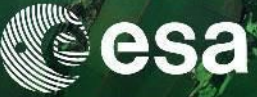

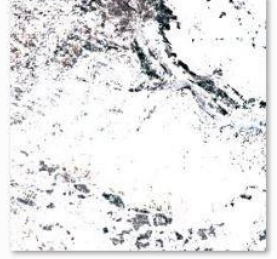

2A\_OPER\_SSC\_PDTQLK\_L2VALD\_35UQR\_ \_\_20160129.DBL

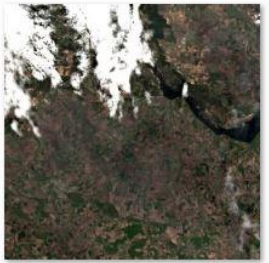

S2A\_OPER\_SSC\_PDTQLK\_L2VALD\_35UQR\_\_ 20160418.DBL

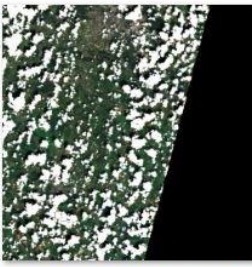

S2A\_OPER\_SSC\_PDTQLK\_L2VALD\_35UQR\_ \_\_20160630.DBL

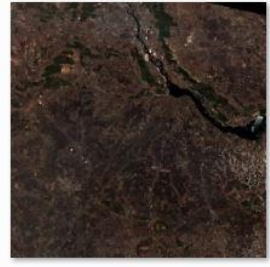

S2A\_OPER\_SSC\_PDTQLK\_L2VALD\_35UQR\_ \_\_20160218.DBL

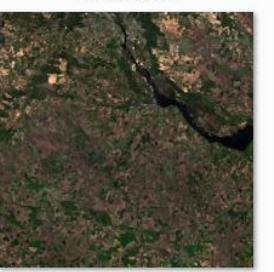

S2A\_OPER\_SSC\_PDTQLK\_L2VALD\_35UQR\_\_\_\_20160428.DBL

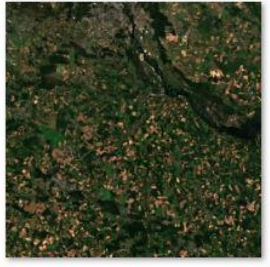

S2A\_OPER\_SSC\_PDTQLK\_L2VALD\_35UQR\_ \_\_20160717.DBL

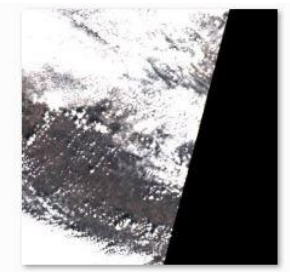

S2A\_OPER\_SSC\_PDTQLK\_L2VALD\_35UQR\_ 20160312.DBL

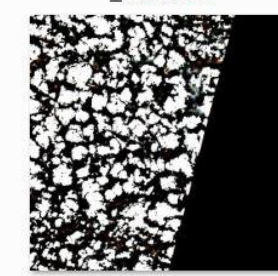

S2A\_OPER\_SSC\_PDTQLK\_L2VALD\_35UQR\_ \_\_20160521.DBL

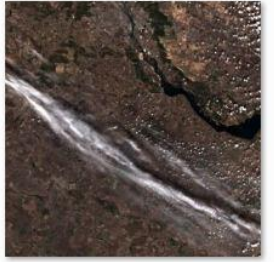

S2A\_OPER\_SSC\_PDTQLK\_L2VALD\_35UQR\_ \_20160329.DBL

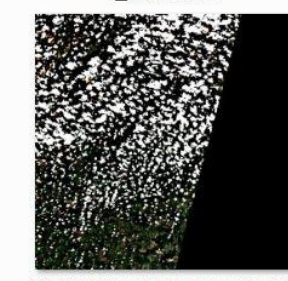

S2A\_OPER\_SSC\_PDTQLK\_L2VALD\_35UQR\_ \_\_20160610.DBL

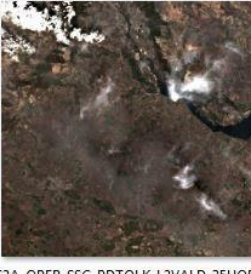

S2A\_OPER\_SSC\_PDTQLK\_L2VALD\_35UQR\_ \_\_20160408.DBL

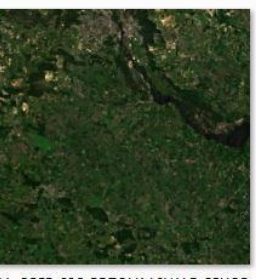

S2A\_OPER\_SSC\_PDTQLK\_L2VALD\_35UQR\_ \_\_20160617.DBL

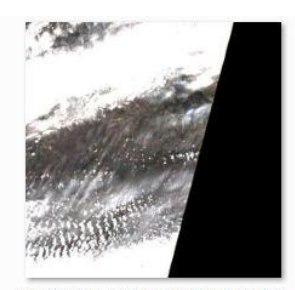

S2A\_OPER\_SSC\_PDTQLK\_L2VALD\_35UQR\_ \_\_20160411.DBL

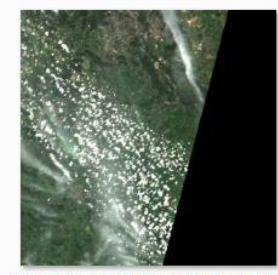

S2A\_OPER\_SSC\_PDTQLK\_L2VALD\_35UQR\_ \_\_20160620.DBL

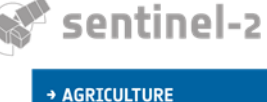

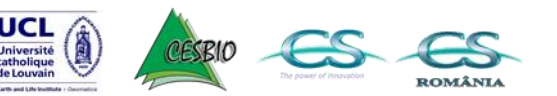

8th ESA Training Course on Radar and Optical Remote Sensing, 5 - 9 September, 2016

### Sampling strategy for crop Type and cropland mapping CESA

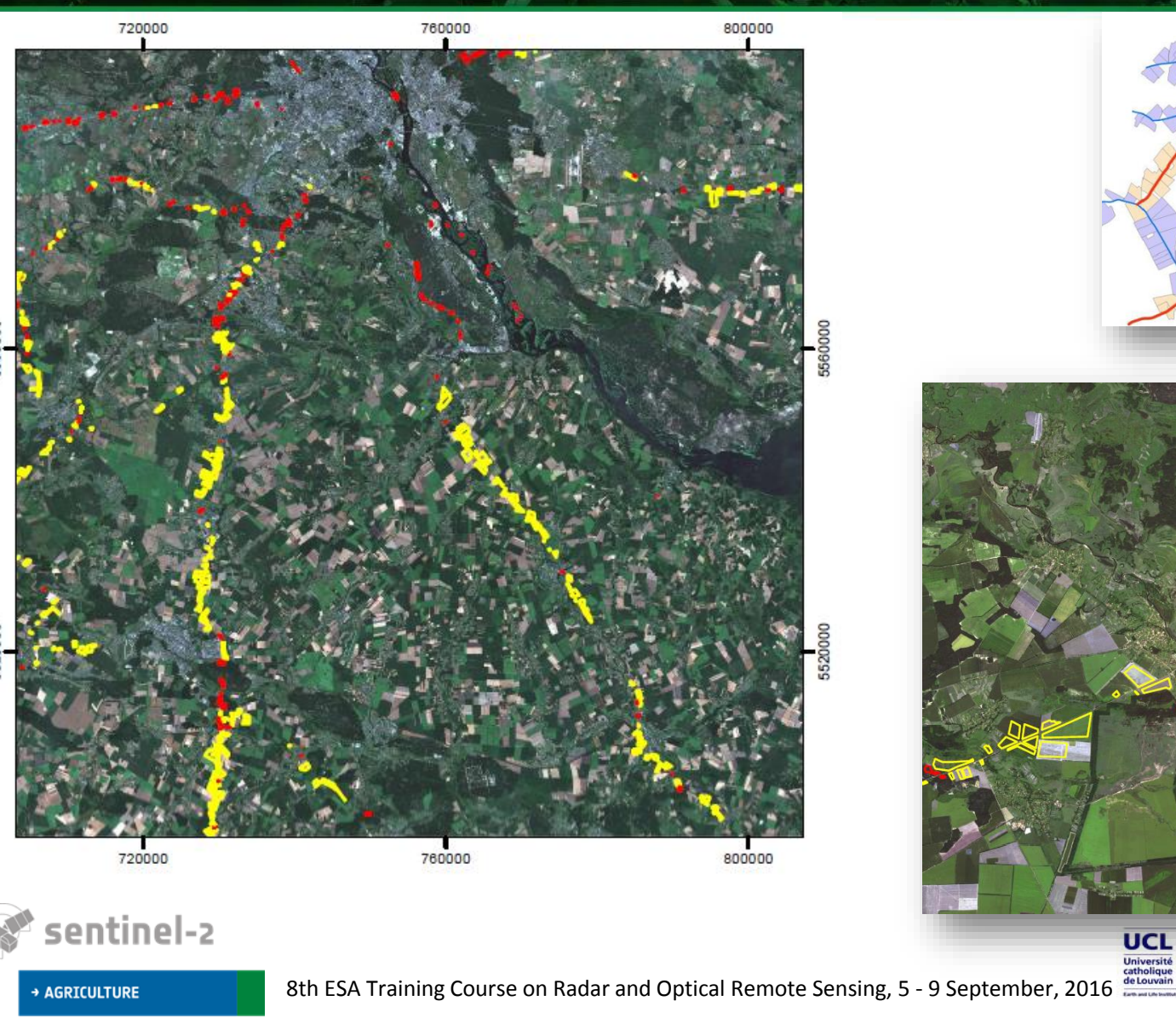

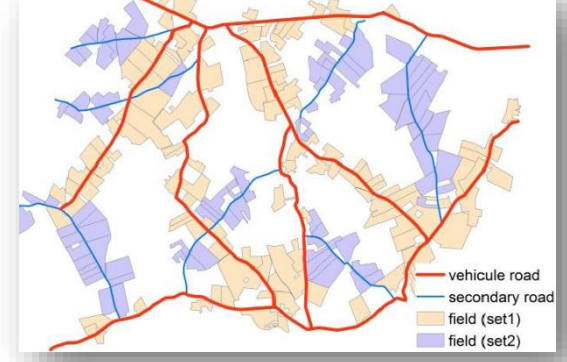

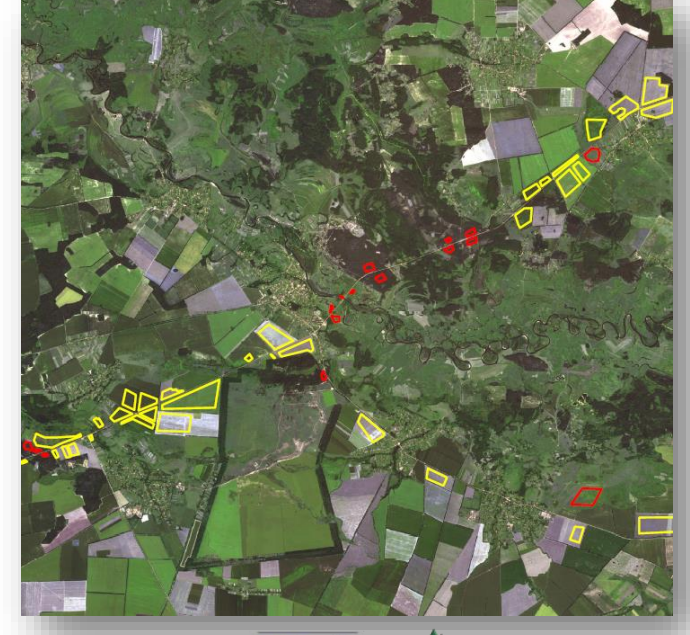

UCL

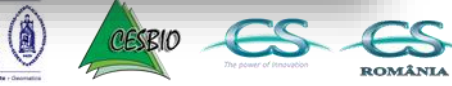

Structure of the in situ data set

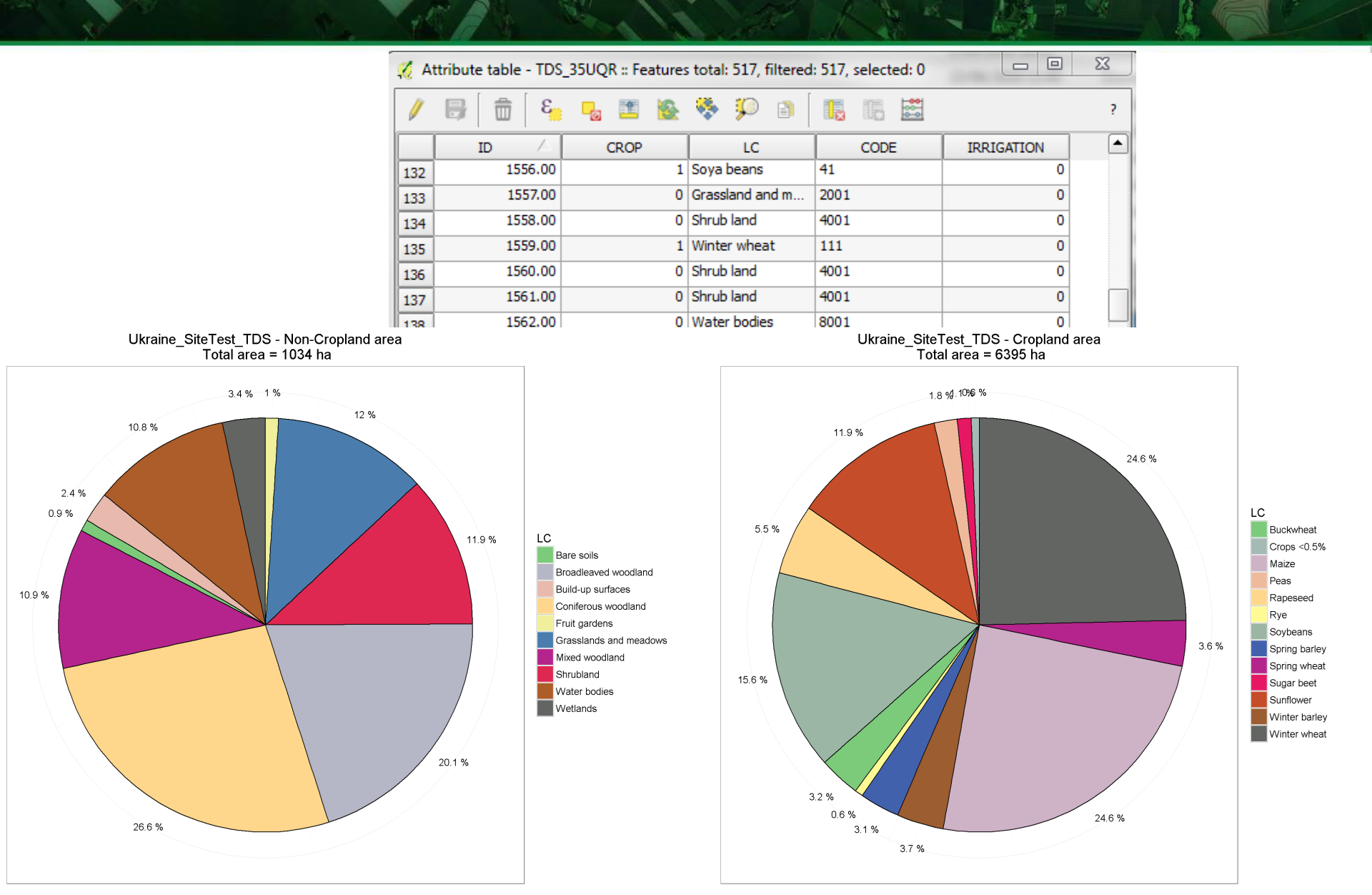

# Crop Mask (L4A)

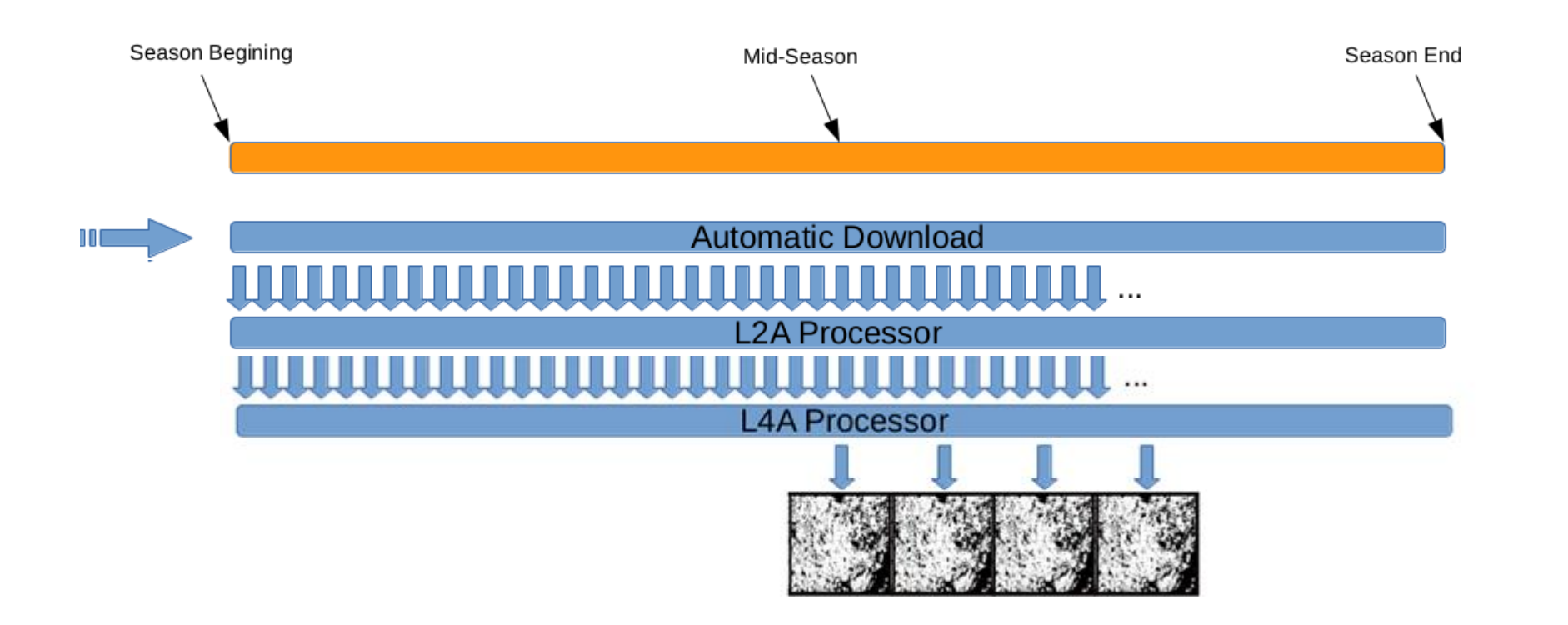

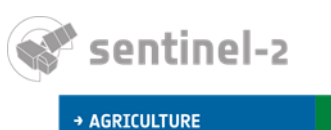

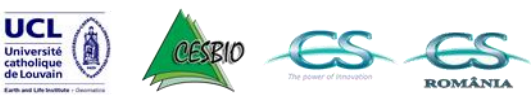

CS

8th ESA Training Course on Radar and Optical Remote Sensing, 5 - 9 September, 2016

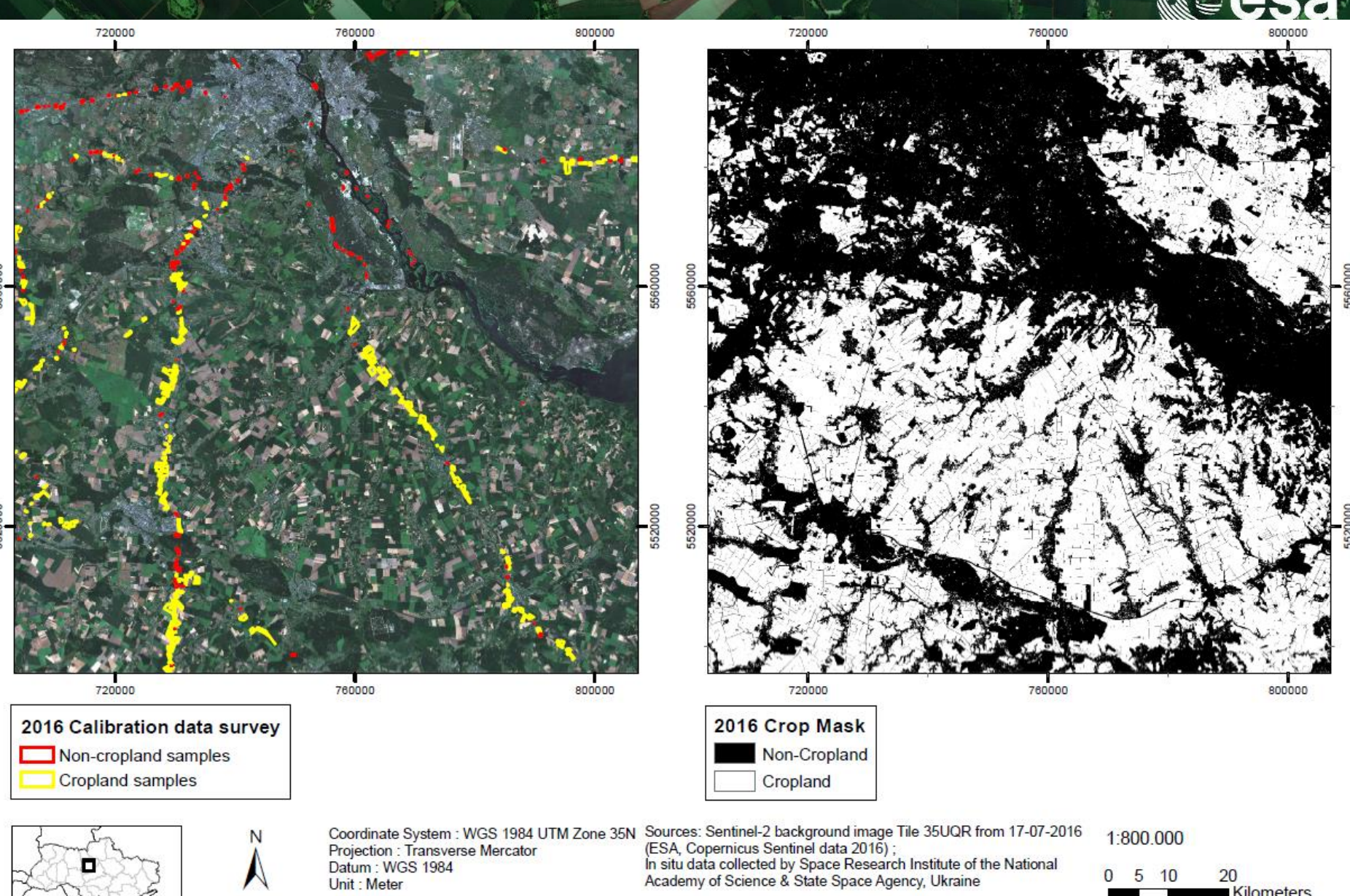

Kilometers

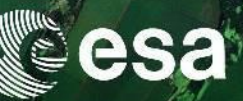

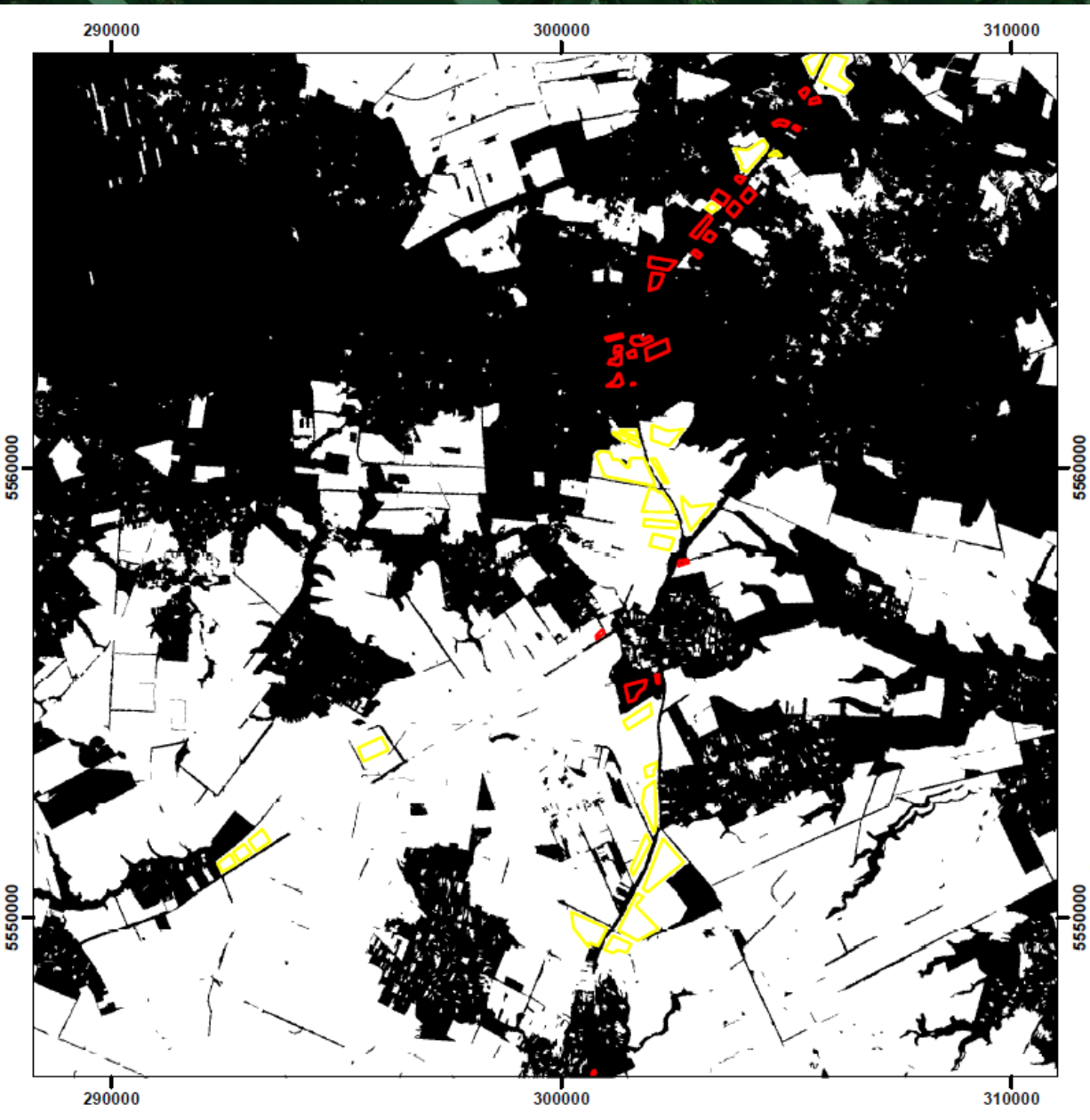

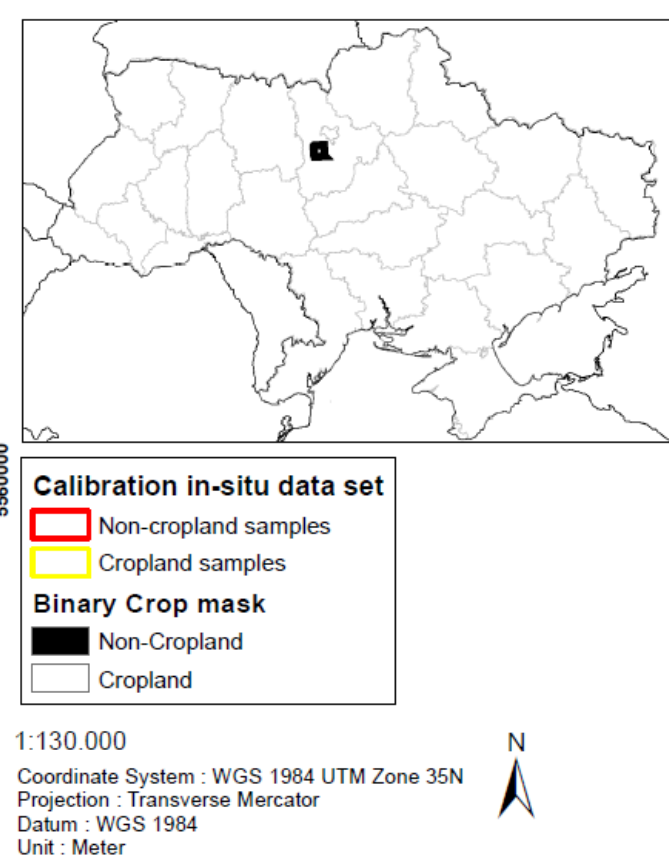

Sources: In situ data collected by Space Research Institute of the National Academy of Science & State Space Agency, Ukraine

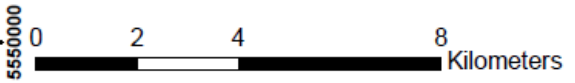

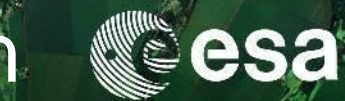

### Product exploration and manipulation

Consult the Product sheets and the Product data structure summary

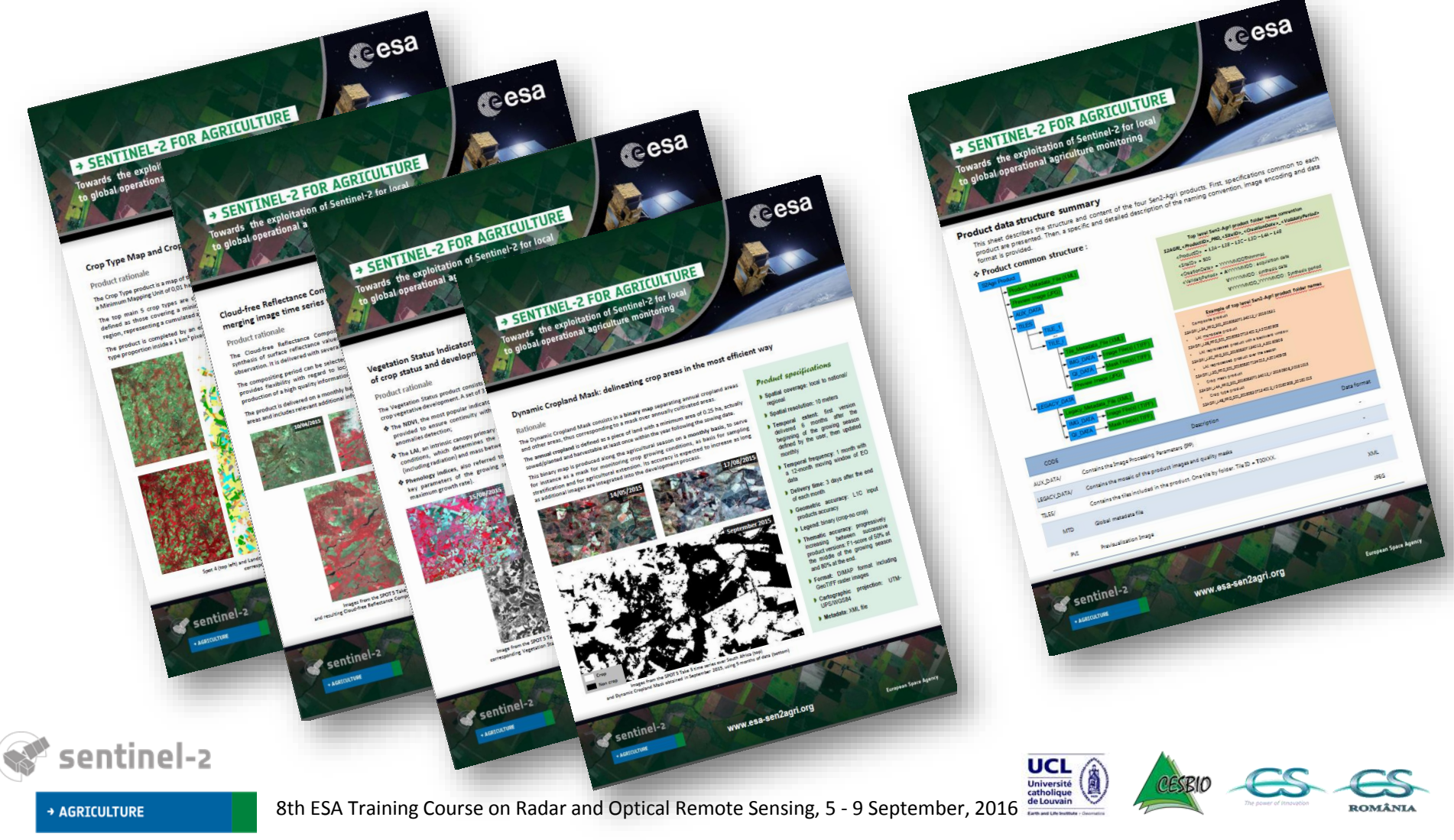

### Let's explore the Cropland mask product

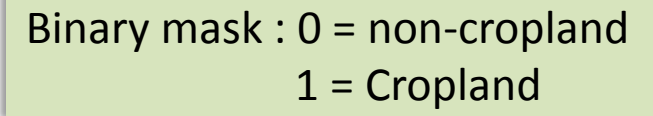

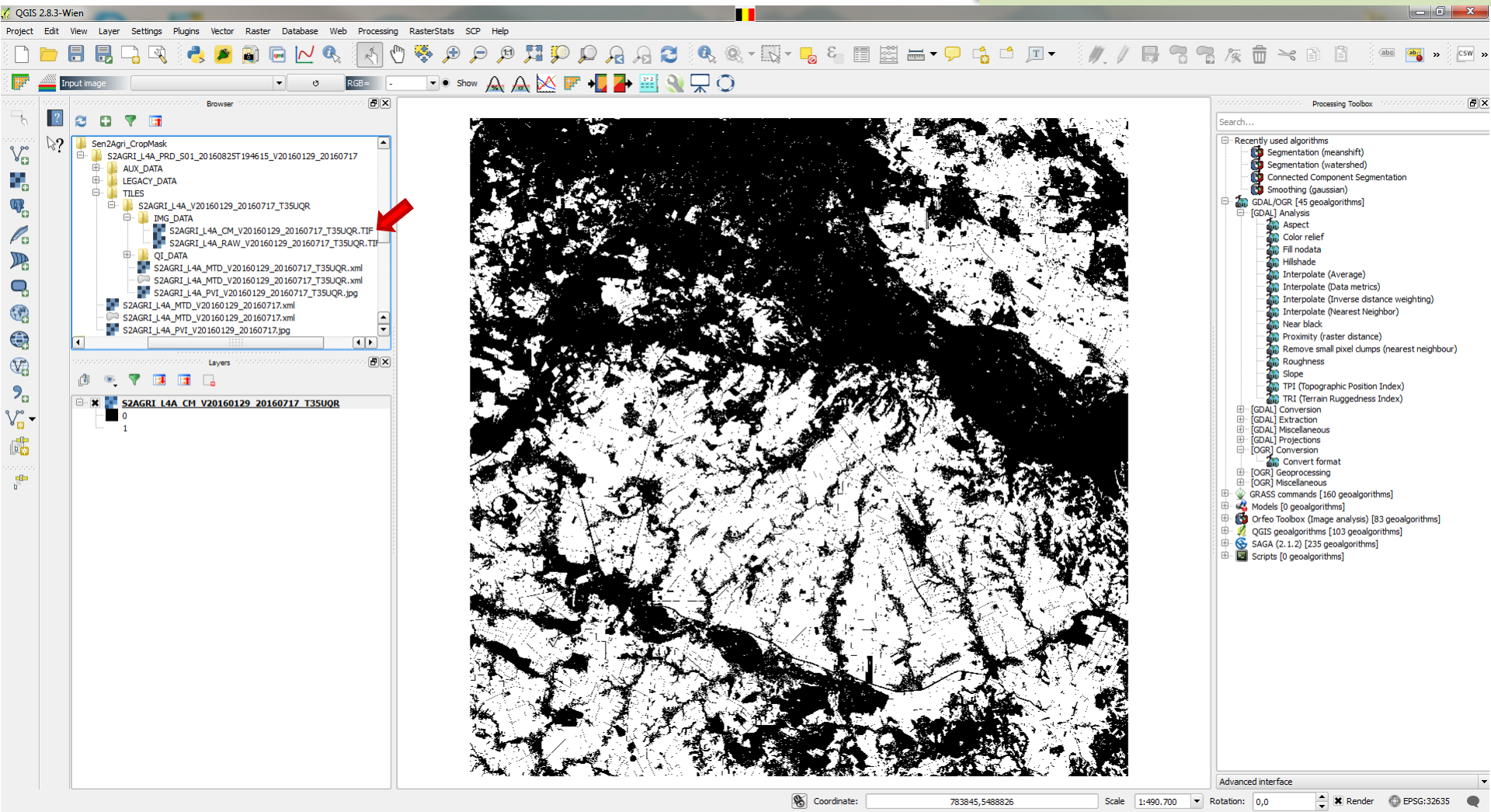

### Display Surface reflectance image in the esa background

These icons allow you to explore the product easily

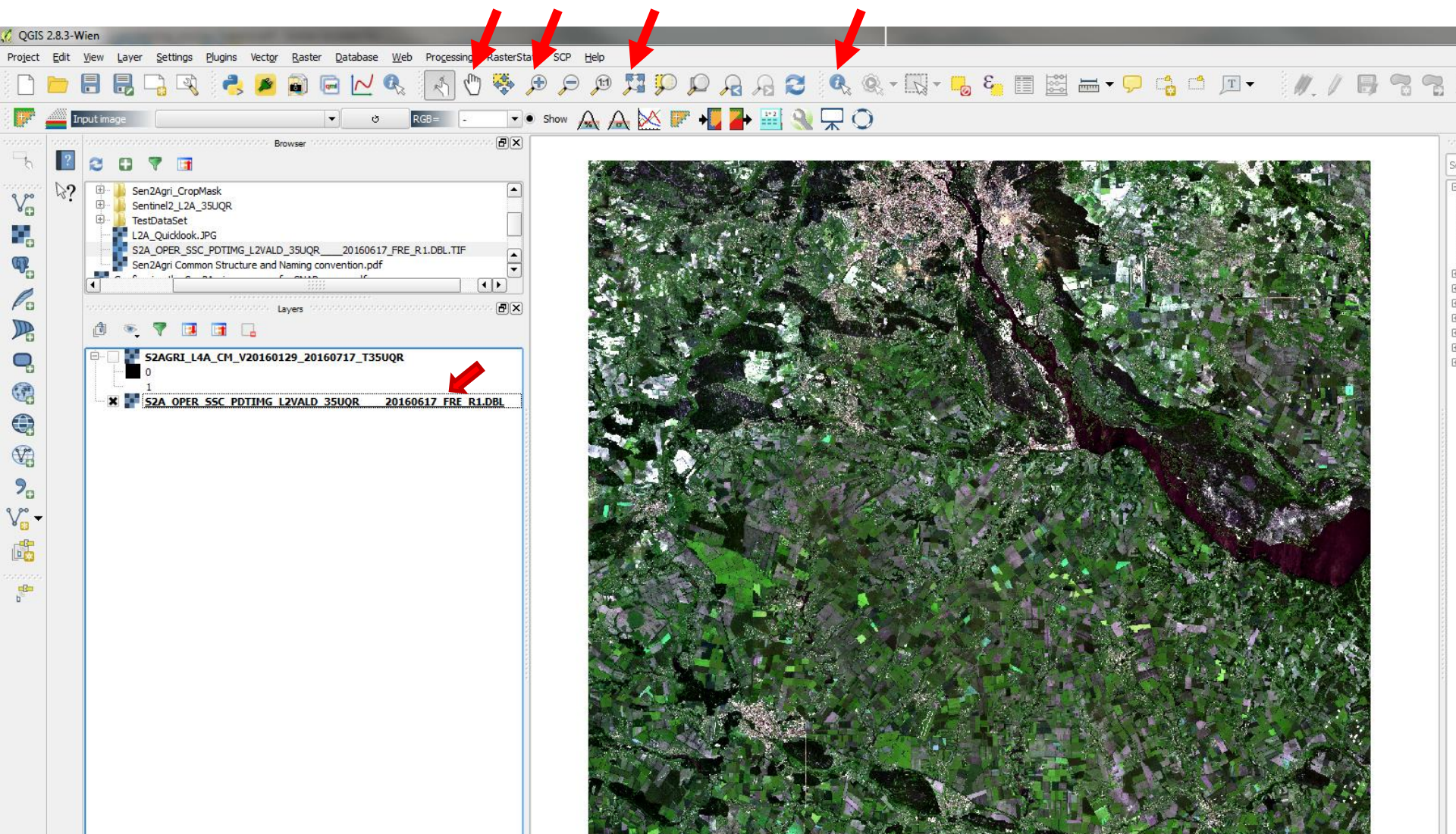

### Set transparency to no crop pixels

esa

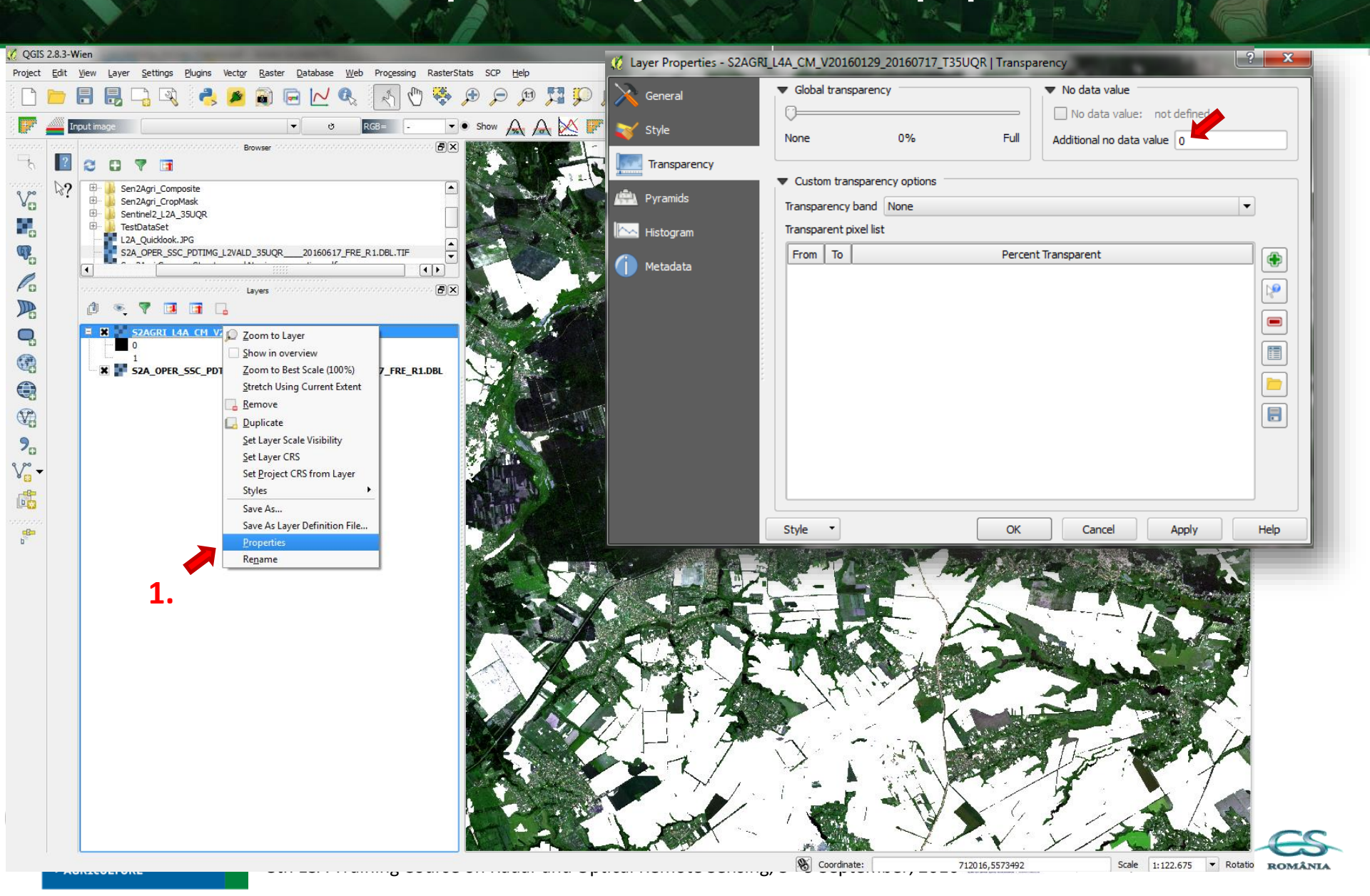

# Check the quality indicator masks @esa

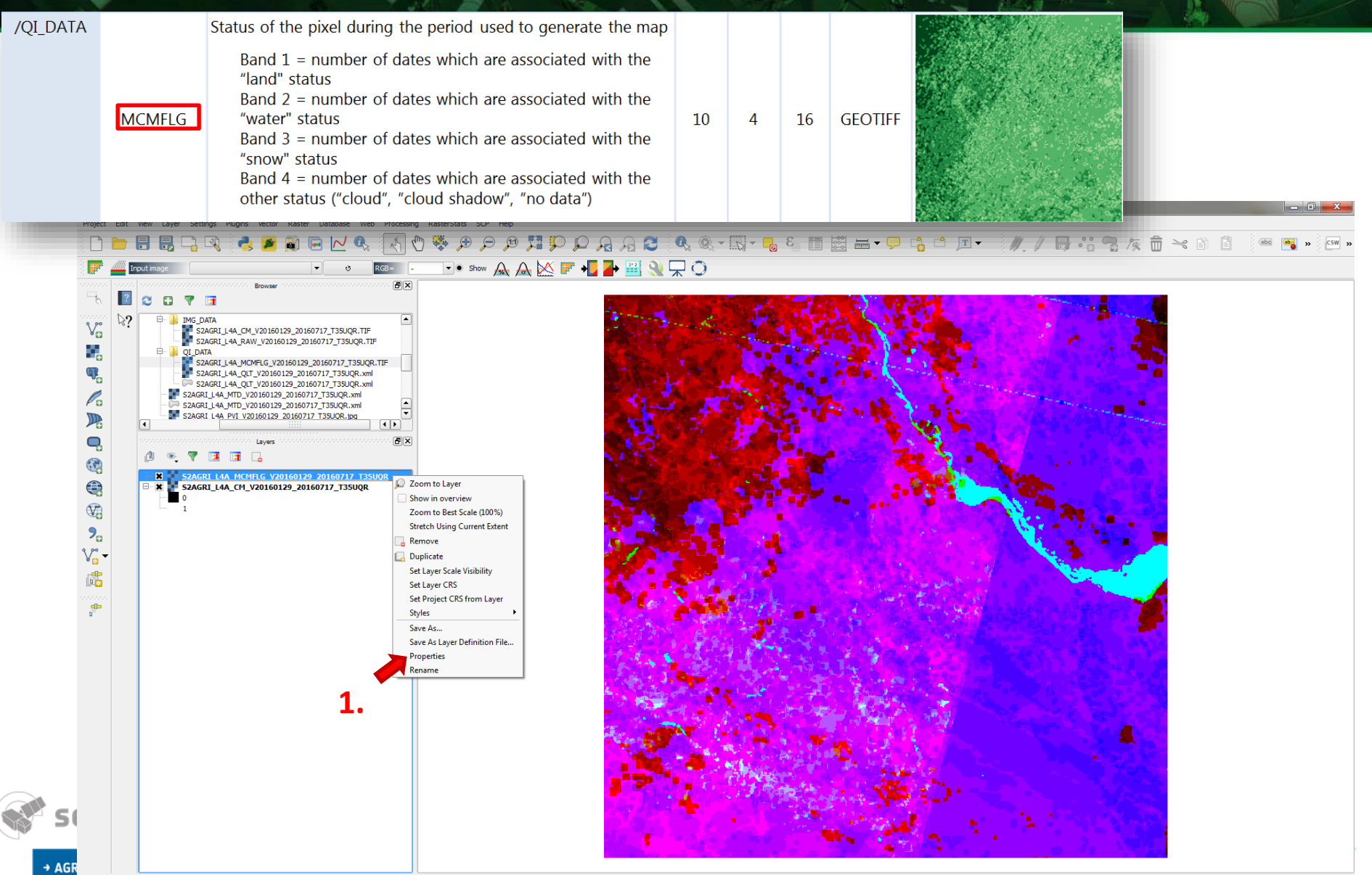

663654,5566173

Scale 1:490.700 💌 Rotation

📥 🕱 Render 🔘 EPSG:32635 🌒

### Check the quality indicator masks @esa

\*Select band 1 if you want to know the number of dates associated to the land status (i.e. without any cloud, water, snow or cloud shadow)

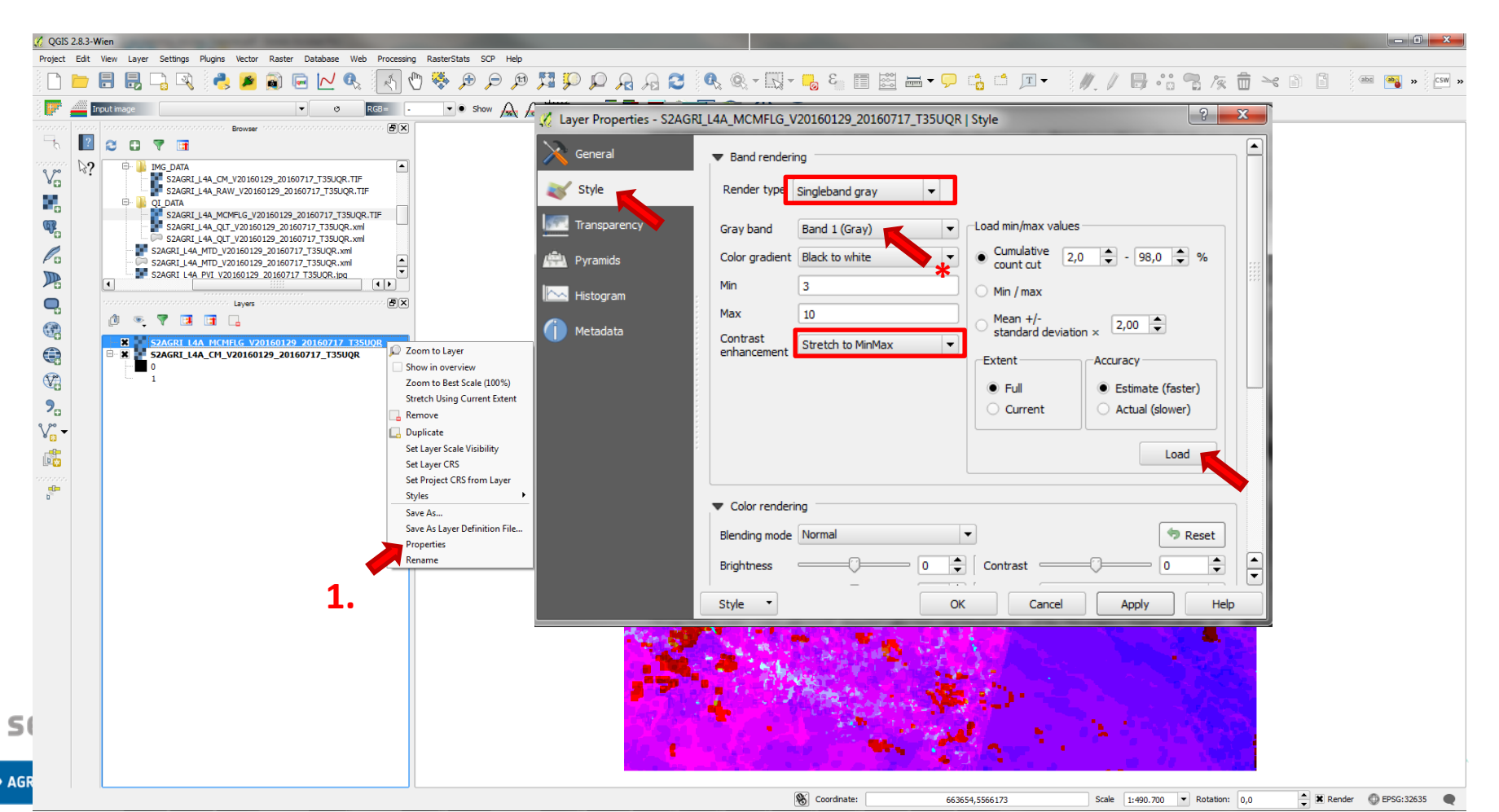

# How many cloud free dates are used for the esa classification ?

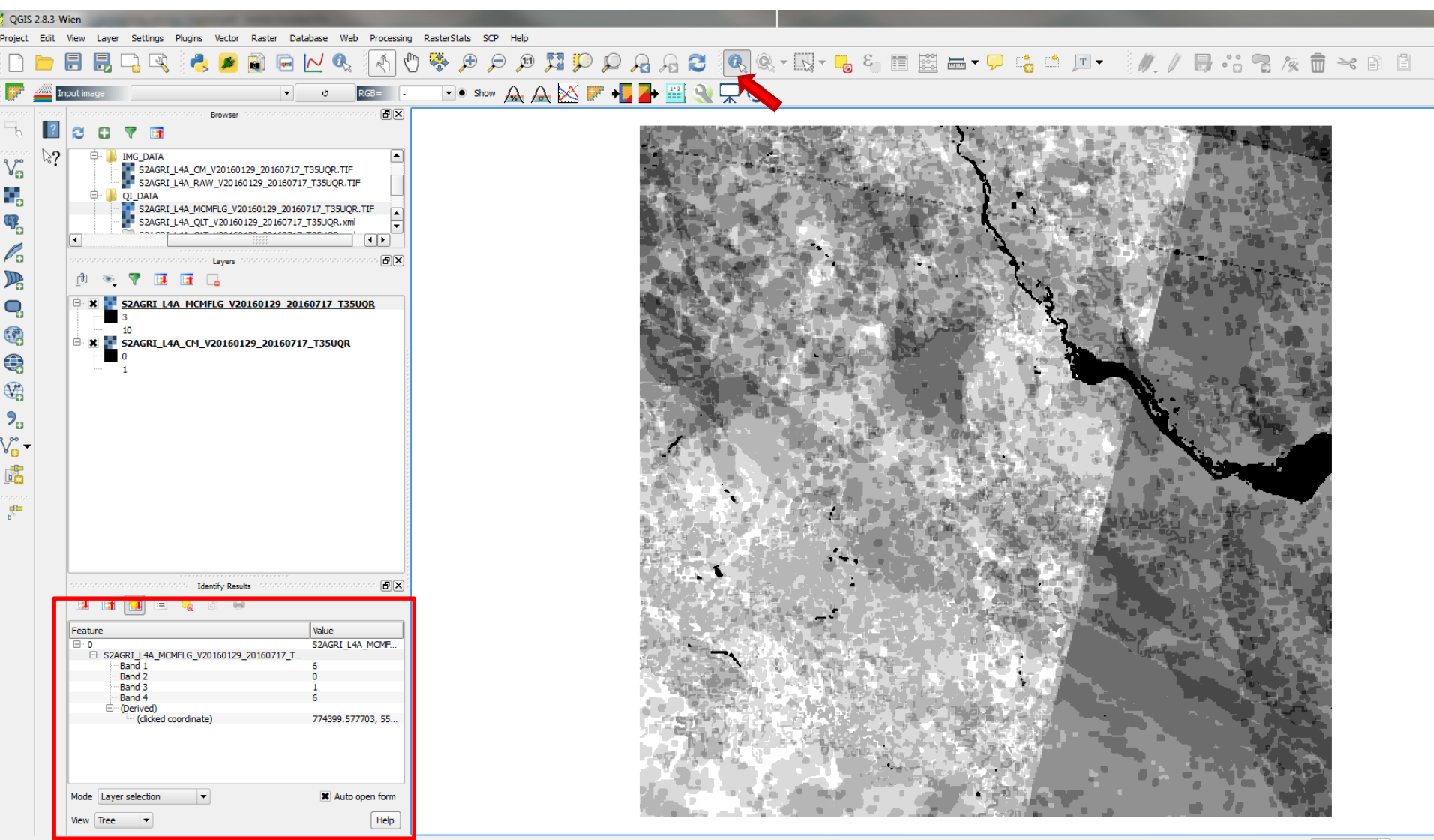

🚖 🗶 Rende

### How accurate is my cropland mask?

Have a look on the delivered quality metrics (QI\_DATA > S2AGRI\_L4A\_QLT\_....xml)

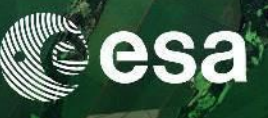

#### From \S2AGRI L4A PRD S01 20160825T194615 V20160129 20160717 \TILES \S2AGRI L4A V20160129 20160717 T35UQR \QI DATA

```
<CropMask xmlns:xsi="http://www.w3.org/2001/XMLSchema-instance">
   <ConfusionMatrix>
       <ReferenceLabels>
           <RowLabel>0</RowLabel>
           <RowLabel>1</RowLabel>
       </ReferenceLabels>
       <ProducedLabels>
           <ColumnLabel>0</ColumnLabel>
           <ColumnLabel>1</ColumnLabel>
       </ProducedLabels>
       <Data>
           <Row>
                <Column>20445</Column>
                <Column>12</Column>
           </Row>
            <Row>
                <Column>6611</Column>
                <Column>94969</Column>
           </Row>
       </Data>
   </ConfusionMatrix>
   <QualityMetrics>
       <Precision class="0"> 0.755655</Precision>
       <Recall class="0"> 0.999413</Recall>
       <F-score class="0"> 0.860607</F-score>
       <Precision class="1"> 0.999874</Precision>
       <Recall class="1"> 0.934918</Recall>
       <F-score class="1"> 0.966306</F-score>
       <Kappa> 0.827716</Kappa>
       <Accuracy> 0.94573</Accuracy>
   </QualityMetrics>
</CropMask>
```

2/3 of the data set = calibration 1/3 of the data set = validation

#### **Confusion matrix**

**Quality metric**: Precision – Recall – F-Score – Kappa – OA

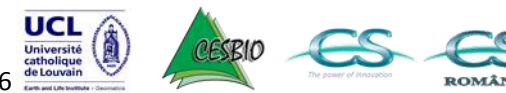

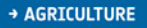

sentinel-2

#### **1.1 Overall accuracy**

The Overall Accuracy (OA) is calculated as the total number of correctly classified pixels (diagonal elements of the confusion matrix) divided by the total number of test pixels:

 $OA = \frac{\sum_{i=1}^{r} n_{ii}}{\sum_{i=1}^{r} \sum_{j=1}^{r} n_{ij}}$ 

#### 1.1 F-Score

The F-Score (also known as F-1 score or F-measure) is the harmonic mean of the Precision and Recall and reaches its best value at 1 and worst score at 0:

$$FScore = 2x \frac{Precison * Recall}{Precision + Recall}$$

**Precision** or User's Accuracy (UA) for the class i it is the fraction of correctly classified pixels with regard to all pixels classified as this class i in the classified image:

$$UA_i = \sum_{j=1}^r \frac{n_{ii}}{n_{ij}}$$

**Recall** or Producer's Accuracy (PA) for the class i it is the fraction of correctly classified pixels with regard to all pixels of that ground truth class i:

$$PA_i = \sum_{j=1}^r \frac{n_{ii}}{n_{ji}}$$

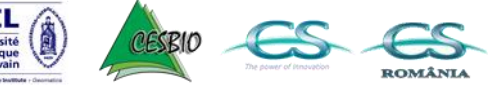

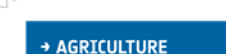

entinel-2

# Crop Type (L4B)

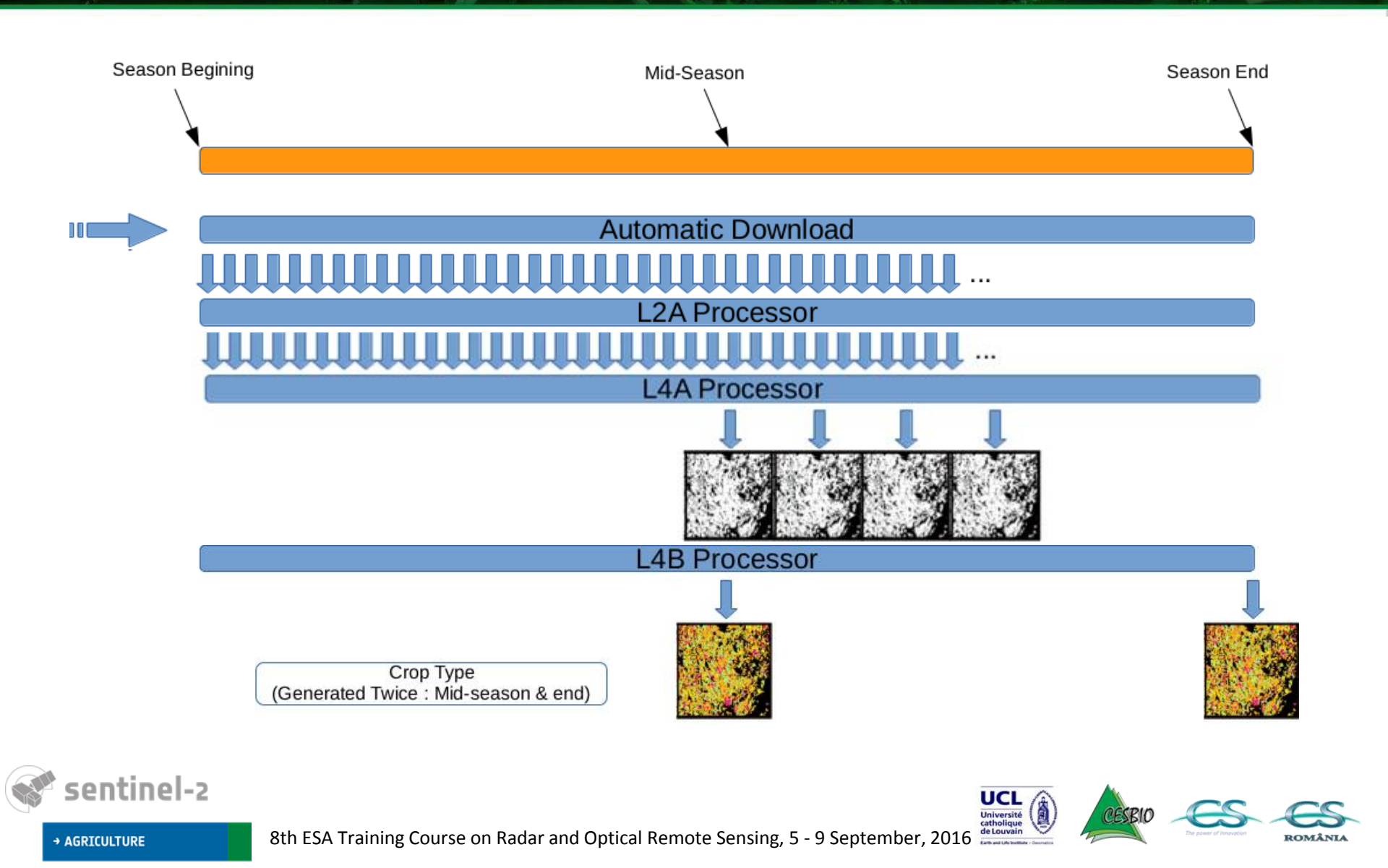

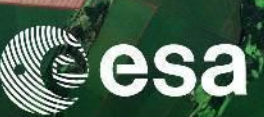

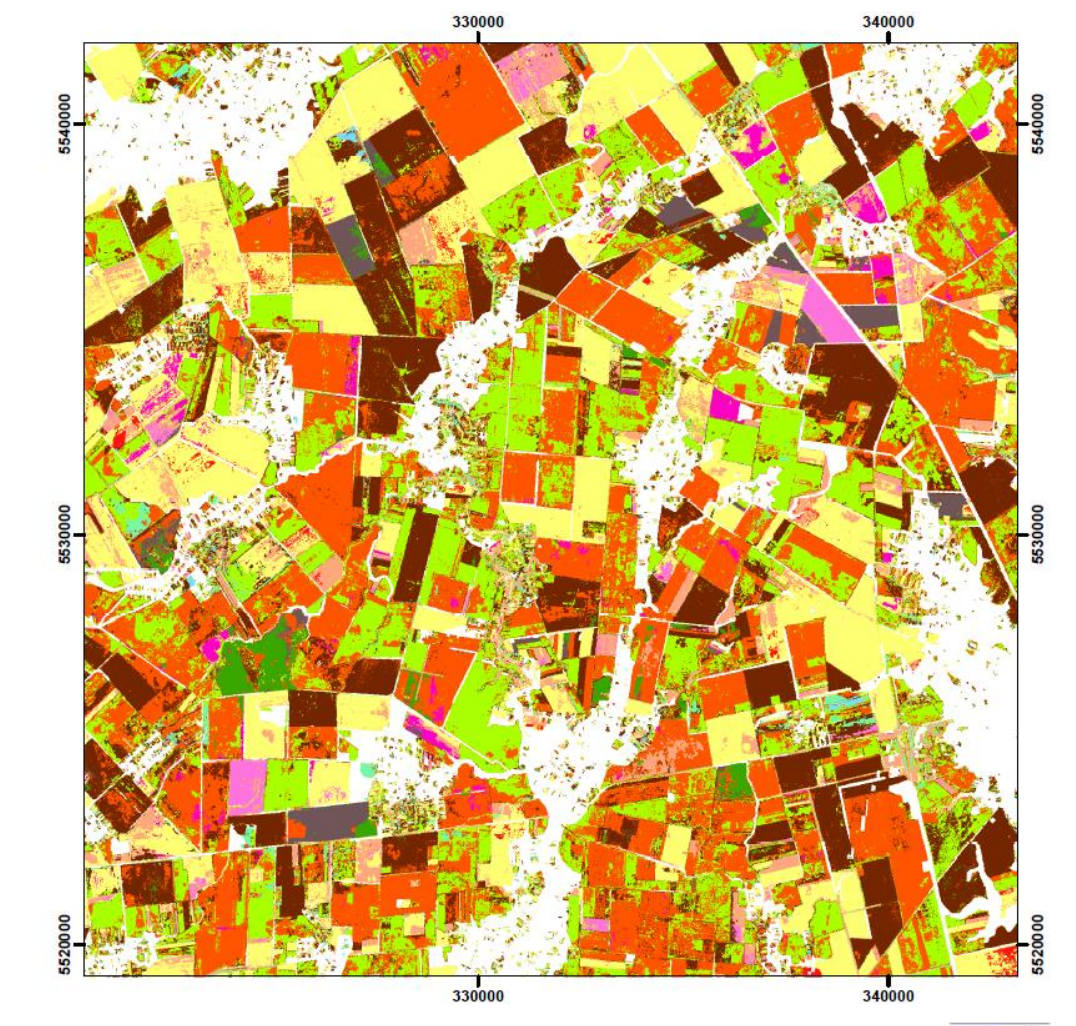

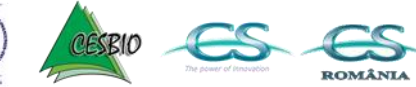

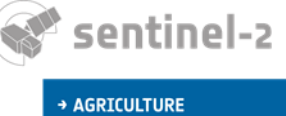

8th ESA Training Course on Radar and Optical Remote Sensing, 5 - 9 September, 2016

### 1. Introduction to the product

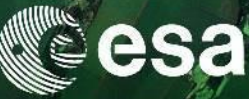

- Open and display a crop type image
- Assign a style

| 🏑 Propriétés de la couche - S2 | AGRI_L4B_CT_V20130131                      | _20131231_TT0000   Transparen | ce                                           | ? 💌             | (     |
|--------------------------------|--------------------------------------------|-------------------------------|----------------------------------------------|-----------------|-------|
| Général                        | <ul> <li>Transparence globale</li> </ul>   |                               | <ul> <li>Aucune valeur de données</li> </ul> |                 |       |
| 😽 Style                        | Aucun                                      | 0% Pempli                     | Valeur nulle : non défini                    |                 |       |
| Transparence                   | Aucun                                      | o /o                          |                                              |                 |       |
| A Pyramides                    | <ul> <li>Options de transparent</li> </ul> | e personnalisée               |                                              |                 |       |
|                                | Bande de transparence                      | nts                           |                                              | · ·             |       |
|                                | De Vers                                    | Tran                          | sparence (%)                                 |                 |       |
| Métadonnées                    |                                            |                               |                                              |                 |       |
|                                |                                            |                               |                                              |                 |       |
|                                |                                            |                               |                                              |                 |       |
|                                |                                            |                               |                                              |                 |       |
|                                |                                            |                               |                                              |                 |       |
|                                |                                            |                               |                                              |                 |       |
|                                |                                            |                               |                                              |                 |       |
|                                |                                            |                               |                                              |                 |       |
|                                |                                            |                               |                                              |                 |       |
|                                |                                            |                               |                                              |                 |       |
|                                |                                            |                               |                                              |                 |       |
|                                |                                            |                               |                                              |                 |       |
|                                |                                            |                               |                                              |                 |       |
|                                | Style 🔻                                    |                               | OK Annuler Appliquer                         | Aide            |       |
|                                | Charger le style<br>Enregistrer le style   |                               |                                              |                 |       |
|                                | Enregistrer comme défa                     | ut                            |                                              |                 |       |
|                                | Restaurer le style par de<br>Aiouter       | Load a                        | style                                        |                 |       |
|                                | Renommer l'actuel                          |                               |                                              |                 |       |
|                                | 🗶 (défaut)                                 |                               |                                              | day and Optical | Domet |
| → AGRICULTU                    | RE                                         | oth ESA I                     | raining Course on Ra                         | uar and Optical | Remot |

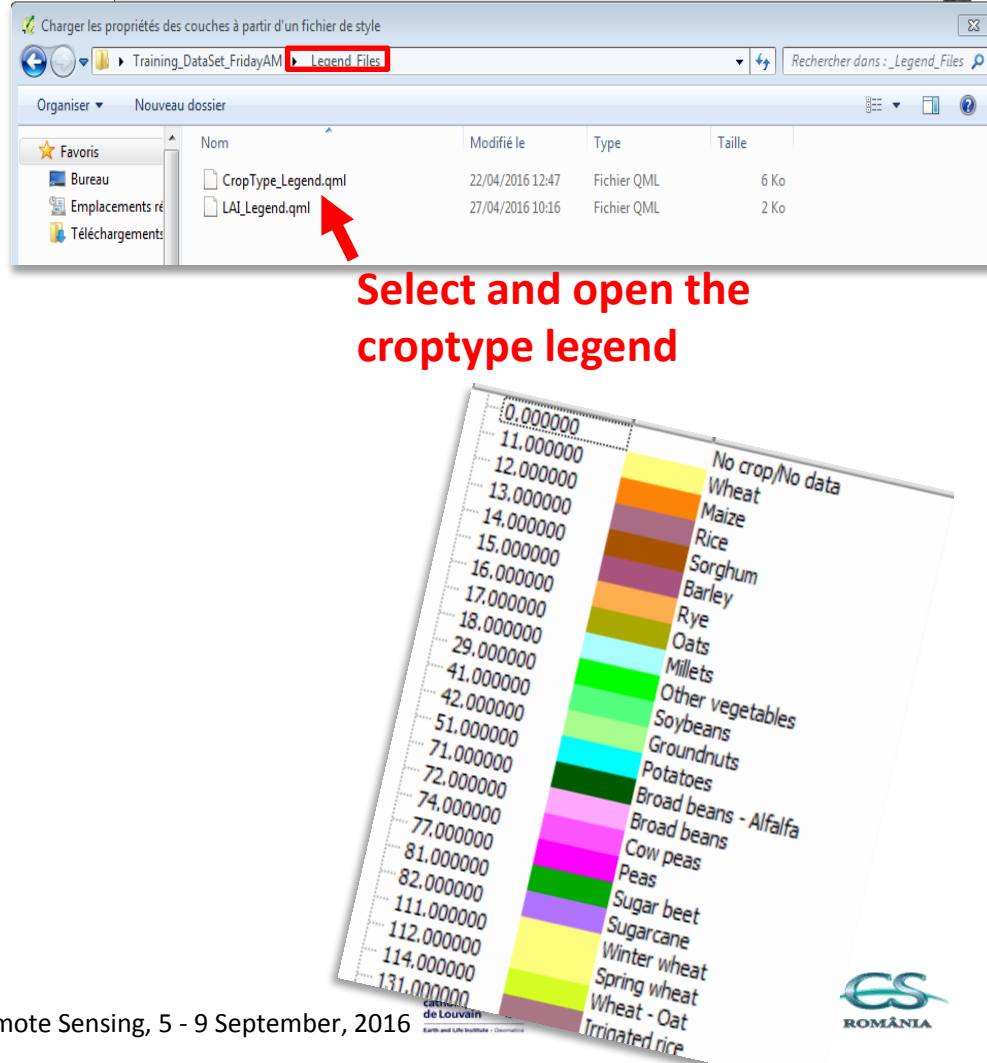

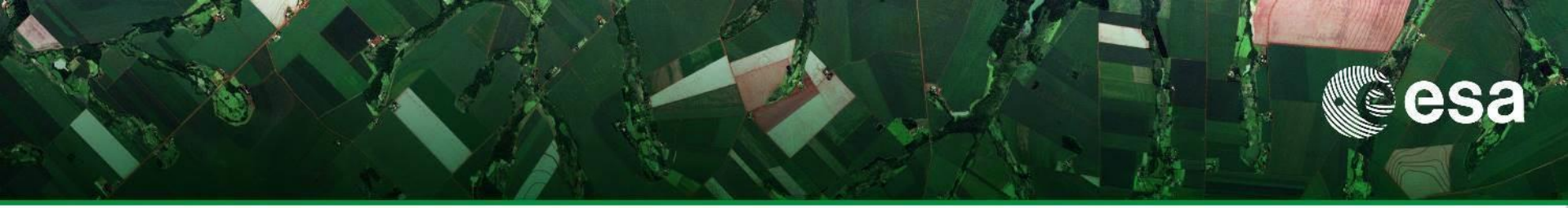

- Set transparency to no crop pixels
- Visual analysis of the image
- Display monthly color composite image in the background
- Overlay ground data used for the calibration and validation: add TDS\_35UQR.shp

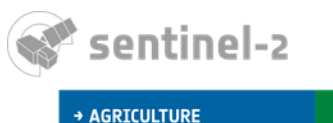

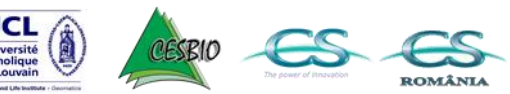

### How accurate is my Croptype map?

Have a look on the delivered quality metrics (QI\_DATA > S2AGRI\_L4B\_QLT\_....xmI)

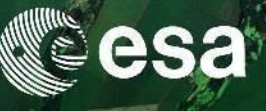

<CropType xmlns:xsi="http://www.w3.org/2001/XMLSchema-instance"> <ConfusionMatrix> <ReferenceLabels> <RowLabel>11</RowLabel> <RowLabel>12</RowLabel> <RowLabel>72</RowLabel> <RowLabel>114</RowLabel> <RowLabel>225</RowLabel> <RowLabel>791</RowLabel> </ReferenceLabels> <ProducedLabels> <ColumnLabel>0</ColumnLabel> <ColumnLabel>11</ColumnLabel> <ColumnLabel>12</ColumnLabel> <ColumnLabel>72</ColumnLabel> <ColumnLabel>114</ColumnLabel> <ColumnLabel>225</ColumnLabel> <ColumnLabel>791</ColumnLabel> </ProducedLabels> <Data> - <Row> <Column>655</Column>

<?xml version="1.0" encoding="UTF-8"?>

<Column>17894</Column> <Column>0</Column> <Column>0</Column> <Column>167</Column> <Column>0</Column> <Column>5</Column> </Row>- <Row> <Column>0</Column> <Column>124</Column> <Column>466</Column> <Column>0</Column> <Column>0</Column> <Column>0</Column> <Column>0</Column> </Row> - <Row> <Column>11</Column> <Column>119</Column> <Column>13</Column> <Column>0</Column> <Column>4</Column> <Column>0</Column>

<Column>9</Column>

</Row>

#### Code of the crop (Jecam guidelines)

#### **Confusion matrix**

</ConfusionMatrix>

 <QualityMetrics> <Precision class="11"> 0.89287</Precision> <Recall class="11"> 0.990479</Recall> <F-score class="11"> 0.939145</F-score> <Precision class="12"> 0.968815</Precision> <Recall class="12"> 0.789831</Recall> <F-score class="12"> 0.870215</F-score> <Precision class="72"> 0</Precision> <Recall class="72"> 0</Recall> <F-score class="72"> 0</F-score> <Precision class="114"> 0.687956</Precision> <Recall class="114"> 0.167854</Recall> <F-score class="114"> 0.269864</F-score> <Precision class="225"> 1</Precision> <Recall class="225"> 1</Recall> <F-score class="225"> 1</F-score> <Precision class="791"> 0.935115</Precision> <Recall class="791"> 0.856643</Recall> <F-score class="791"> 0.894161</F-score> <Kappa> 0.480783</Kappa> <Accuracy> 0.890488</Accuracy> </QualityMetrics> </CropType>

**Quality metric** : Precision – Recall – F-Score – Kappa – OA

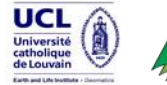

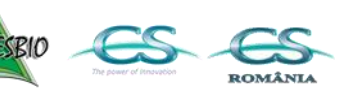

otical Remote Sensing, 5 - 9 September, 2016

### 2. Simple processing

#### 2.1 Filtering of crop type image

Remove all patches below , for instance

Processing -> ToolBox -> GDAL/OGR -> Sieve

Input Layer: the crop type image

Threshold: 25 (the minimum size if the patches to be kept) = 25 pixels of 10x10 m = 0,25 hPixel connection: 8 (consider all neighbours of a pixel)

Compare to unfiltered crop type image

#### 2.2 Create and display a single crop image

- Find the class number you wish to consider Raster-> Raster Calculator "S2AGRI L4B CT V20160129 20160717 T35UQR" = 12 12 is the number of the crop type class
- Define a style

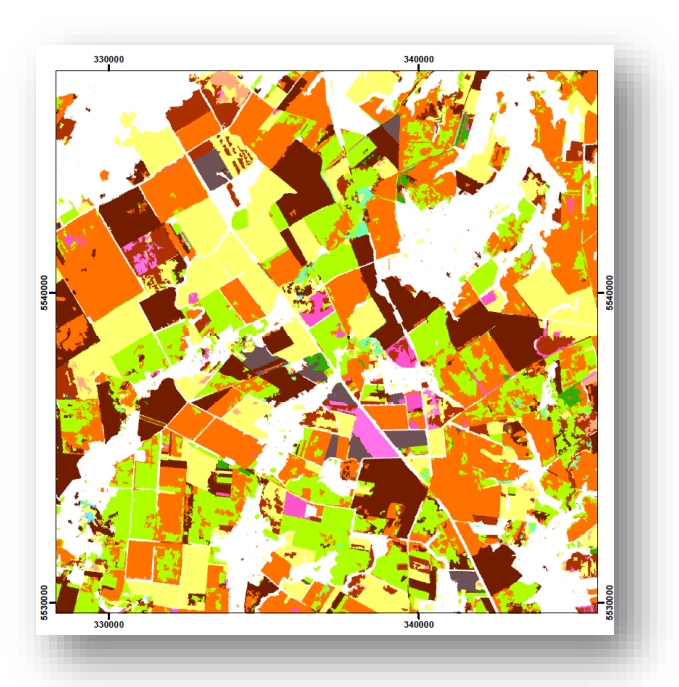

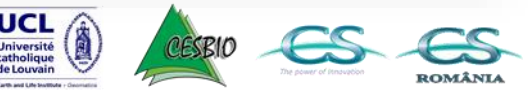

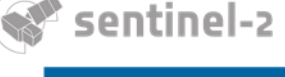

AGRICULTURE

### Crop type : Qgis processing

#### 2.3 Group crops per categories

- Gather summer crops and winter crops in two classes
  - Creates a txt file
    - 12 14 41 438 = 1 (summer crops are grouped under class #1)
    - 11 15 77 11 435 =2 (winter crops are grouped under class #2)
    - = 3 (other classes are grouper under class #3)

```
    Processing -> ToolBox -> GRASS -> Raster -> r.reclass
    Set a style
```

OR Gather potentially irrigated crops

```
o Creates a txt file
```

- 12 41 = 1 (maize and soybean crops are grouped under class #1)
- \* = NULL (other classes as no data)
- o Processing -> ToolBox -> GRASS -> Raster -> r.reclass
- $\circ$  Set a style

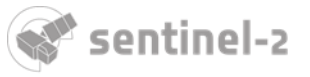

AGRICULTURE

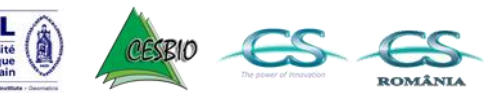

### Vegetation Status

29

ROMÂNI

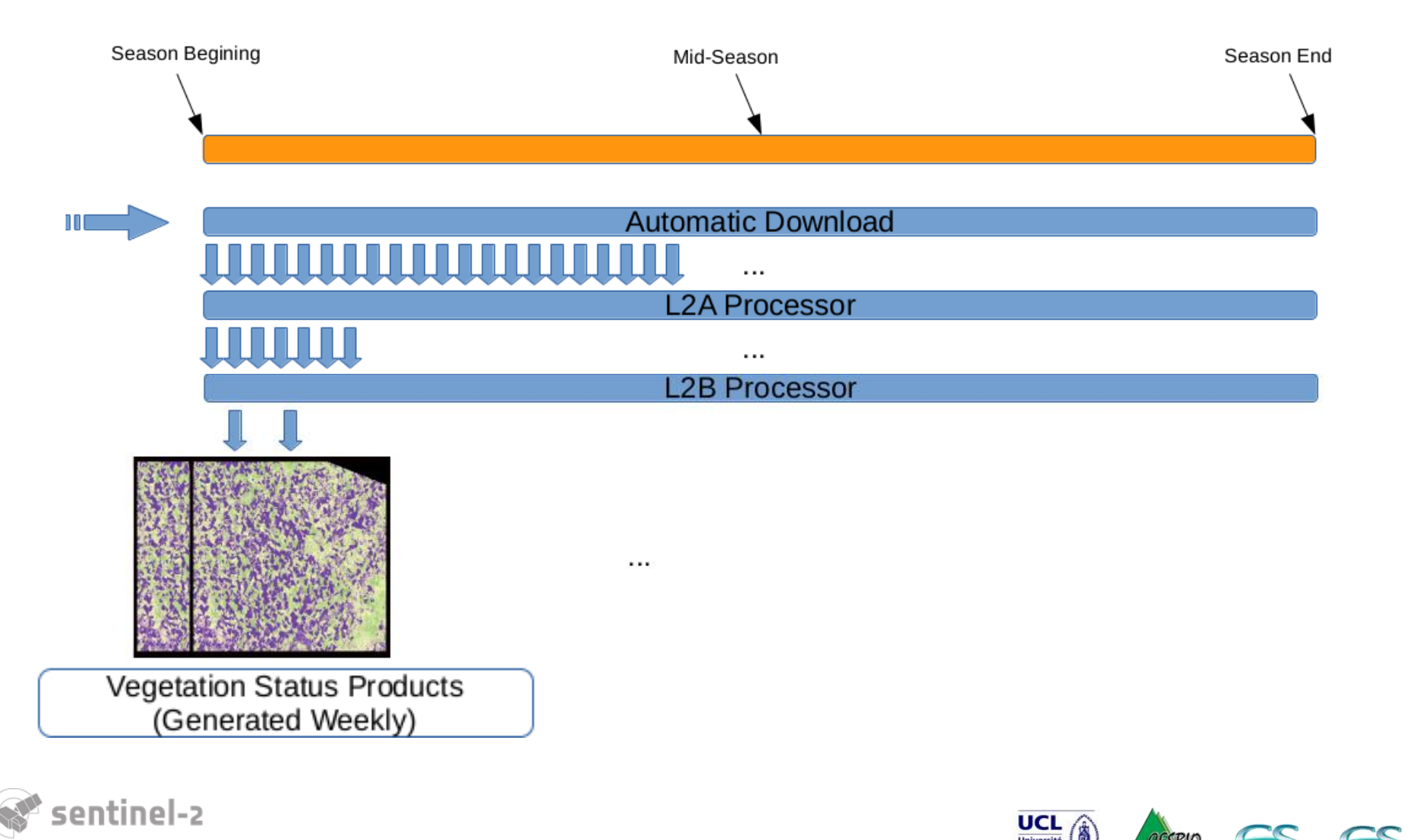

→ AGRICULTURE

### Display the LAI monodate (SLAIMONO) (1) 1. Add the LAI .TIF product from TILES>IMG\_DATA>S2AGRI\_L3B\_SLAIMONO..... TIC esa

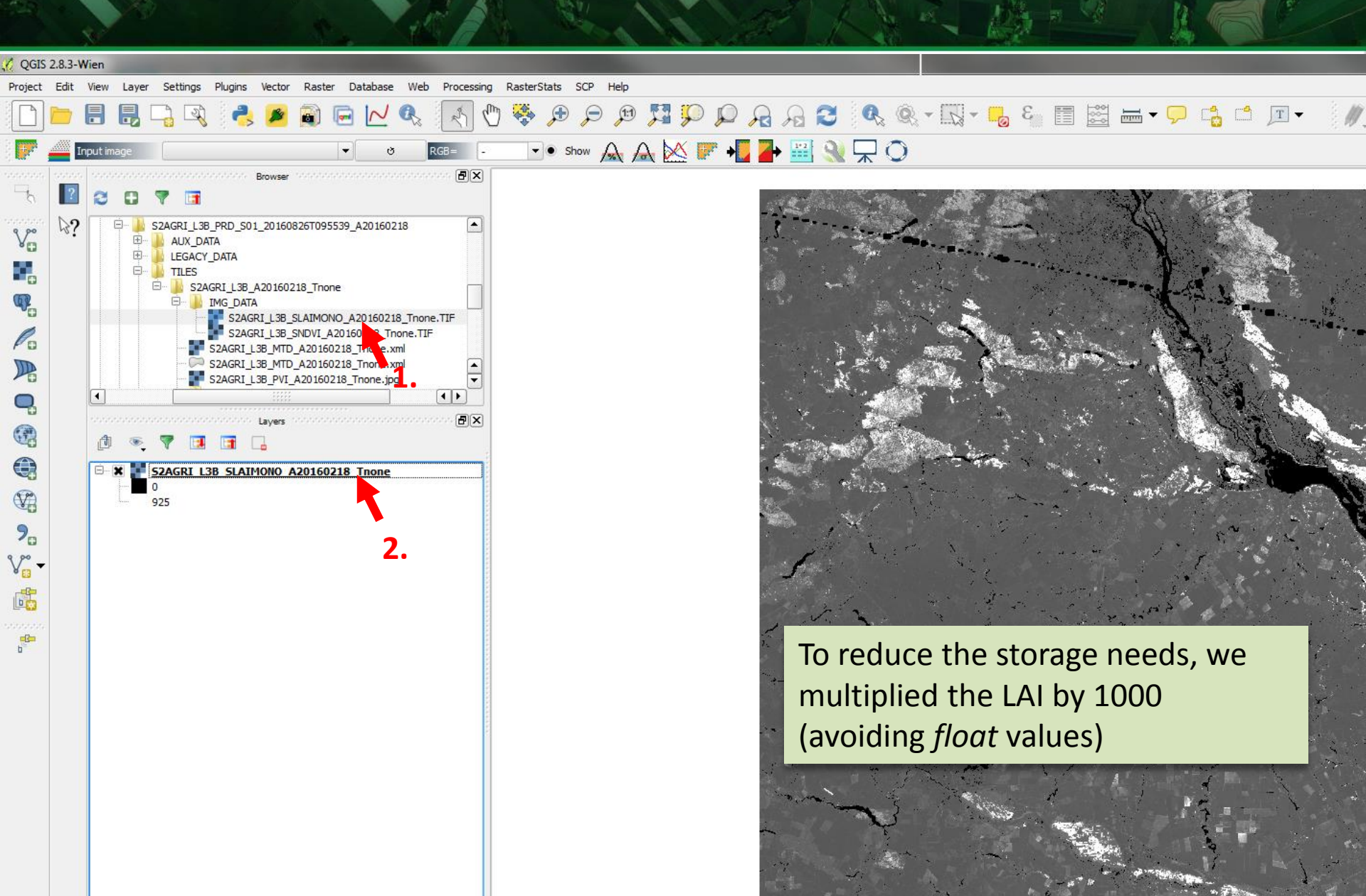

### Display the LAI monodate (SLAIMONO) (2)

| 🌠 Propriétés de la couche                                  | - \$2AGRI_L3B_SLAIMONO_A20160328_T35JNK   Style                                                                                                    | 🌠 Load layer properties from style file                                                                                                    |                                                                                                    |
|------------------------------------------------------------|----------------------------------------------------------------------------------------------------|----------------------------------------------------------------------------------------------------|----------------------------------------------------------------------------------------------------|
| X Général                                                  | Rendu par bande                                                                                                    | 🕞 🔵 🗣 🎉 « 00_Sen2Agri 🕨 Seminars_and_meetings 🕨 30_ESA_Training 🕨                                                                                                    | TrainingESA 🔸 Legend_Fil                                                                                                    |
| 😻 Style                                                    | Type de rendu Bande grise unique                                                                                                    | Organiser   Nouveau dossier                                                                                                    |                                                                                                    |
| Iransparence     Pyramides     Histogramme     Métadonnées | Bande grise     Bande 1 (Gray) <ul> <li>Charger les valeurs min/max</li> <li>Bornes d'exclusion</li> <li>Bornes d'exclusion</li> <li>Bornes d'exclusion</li> <li>Bornes d'exclusion</li> <li>Bornes d'exclusion</li> <li>Bornes d'exclusion</li> <li>Bornes d'exclusion</li> <li>Bornes d'exclusion</li> <li>Bornes d'exclusion</li> <li>Bornes d'exclusion</li> <li>Bornes d'exclusion</li> <li>Bornes d'exclusion</li> <li>Bornes d'exclusion</li> <li>Bornes d'exclusion</li> <li>Min / max</li> <li>Moyenne +/- écart-type × 2,00 +</li> <li>Amélioration</li> <li>Ettrer jusqu'au MinMax</li> <li>Emprise</li> <li>Précision</li> <li>Précision</li> <li>Bornes d'exclusion</li> <li>Bornes d'exclusion</li></ul> | WP4400_PVAR       Nom         03_SystemOperationel       QIDATA_FLAG_LAND_transparent.qml         00_ProduitBenchmarkini       styleCropType.qml         cropland_masks_Sen2Ag       styleLAI.qml | Modifié le         T           23/08/2016 15:23         F           22/04/2016 12:47         F           27/04/2016 10:16         F |
|                                                            |                                                                                                    | CCN2_CzechAgri                                                                                                    | LAI value                                                                                                    |
| sent                                                       | Style Charger le style<br>Enregistrer le style<br>Enregistrer le style par défaut<br>Restaurer le style par défaut<br>Ajouter<br>Renommer l'actuel<br>Reformer l'actuel<br>Reformer l'actuel                                                                                                    | SZAGRI L3B SLAIMONO A20160328 T35JNK           0.000000           250.000000           500.000000           2000.000000           5000.000000                                                     | - 0.5<br>- 0.25                                                                                                    |

esa

AGRICULTURE

8th ESA Training Course on Radar and Optical Remote Sensing, 5 - 9 September, 2016

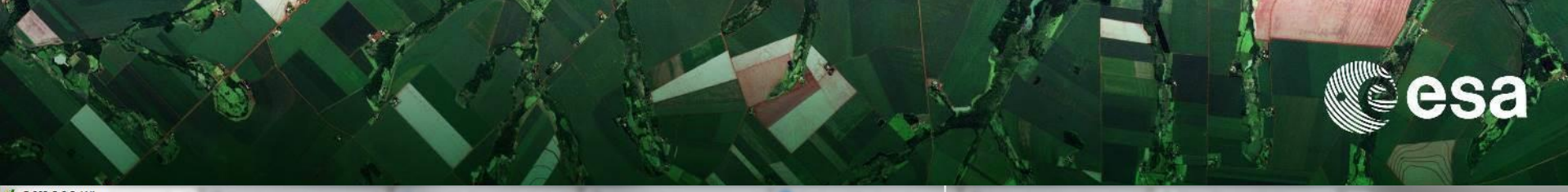

#### QGIS 2.8.3-Wien

Project Edit View Layer Settings Plugins Vector Raster Database Web Processing RasterStats SCP Help

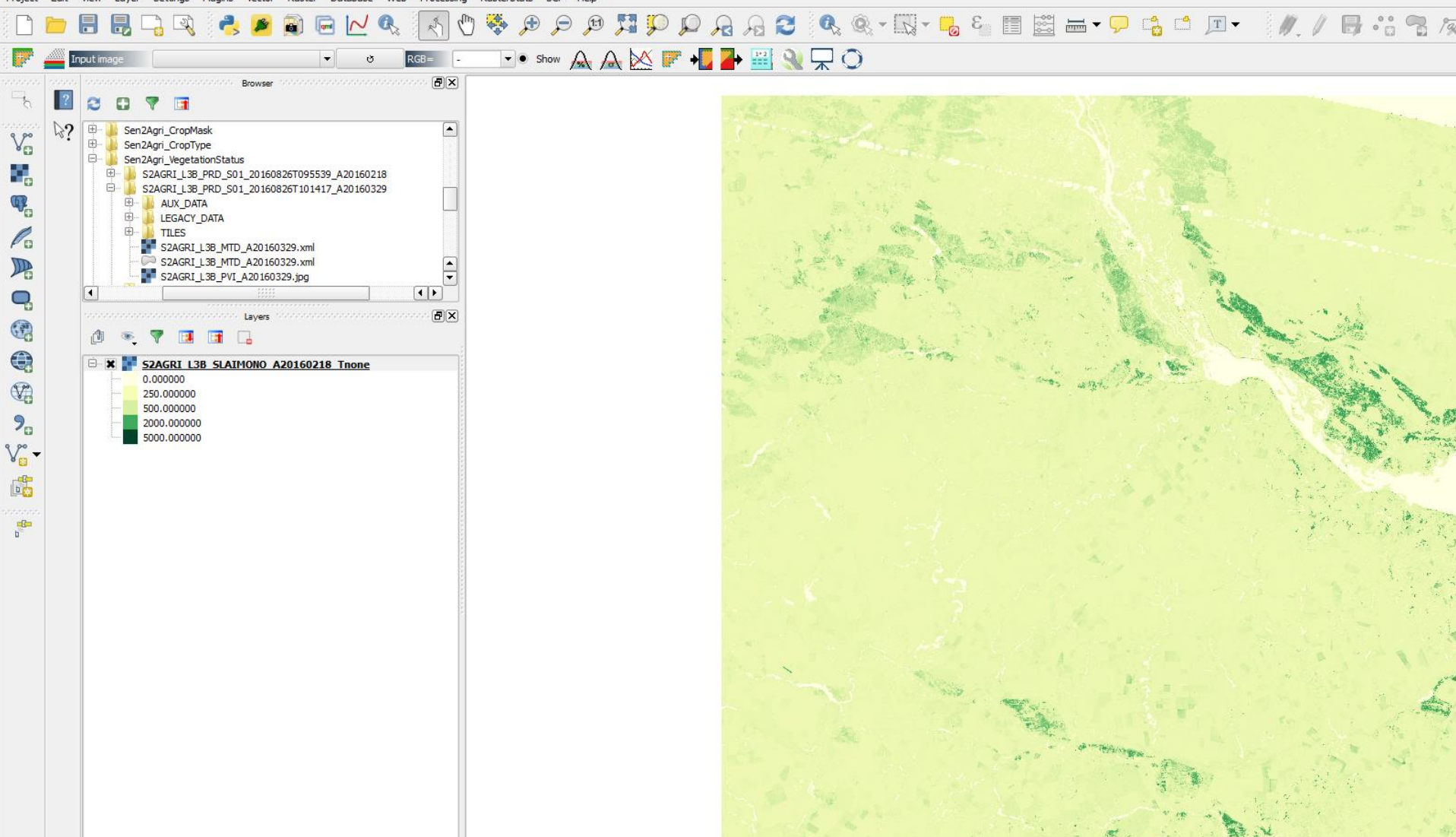

### Lets continue exploring

1. Display the corresponding L2A images

#### 2. Display le QI « MLAIERR » giving you the error on the LAI estimation for each pixel

- > 0 : the model over-estimate the real value
- < 0 : the model under-estimate the real value

#### 3. Display the **NDVI** product

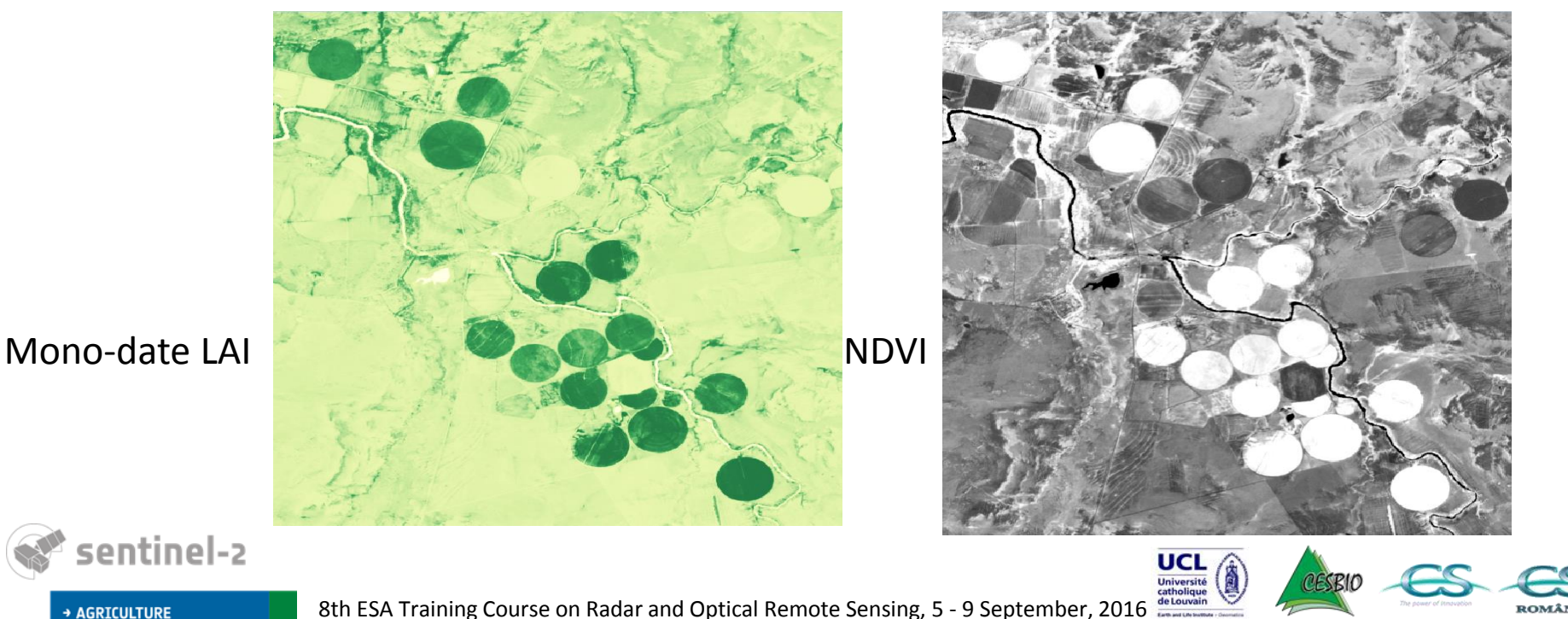

### Cloud free composite

esa

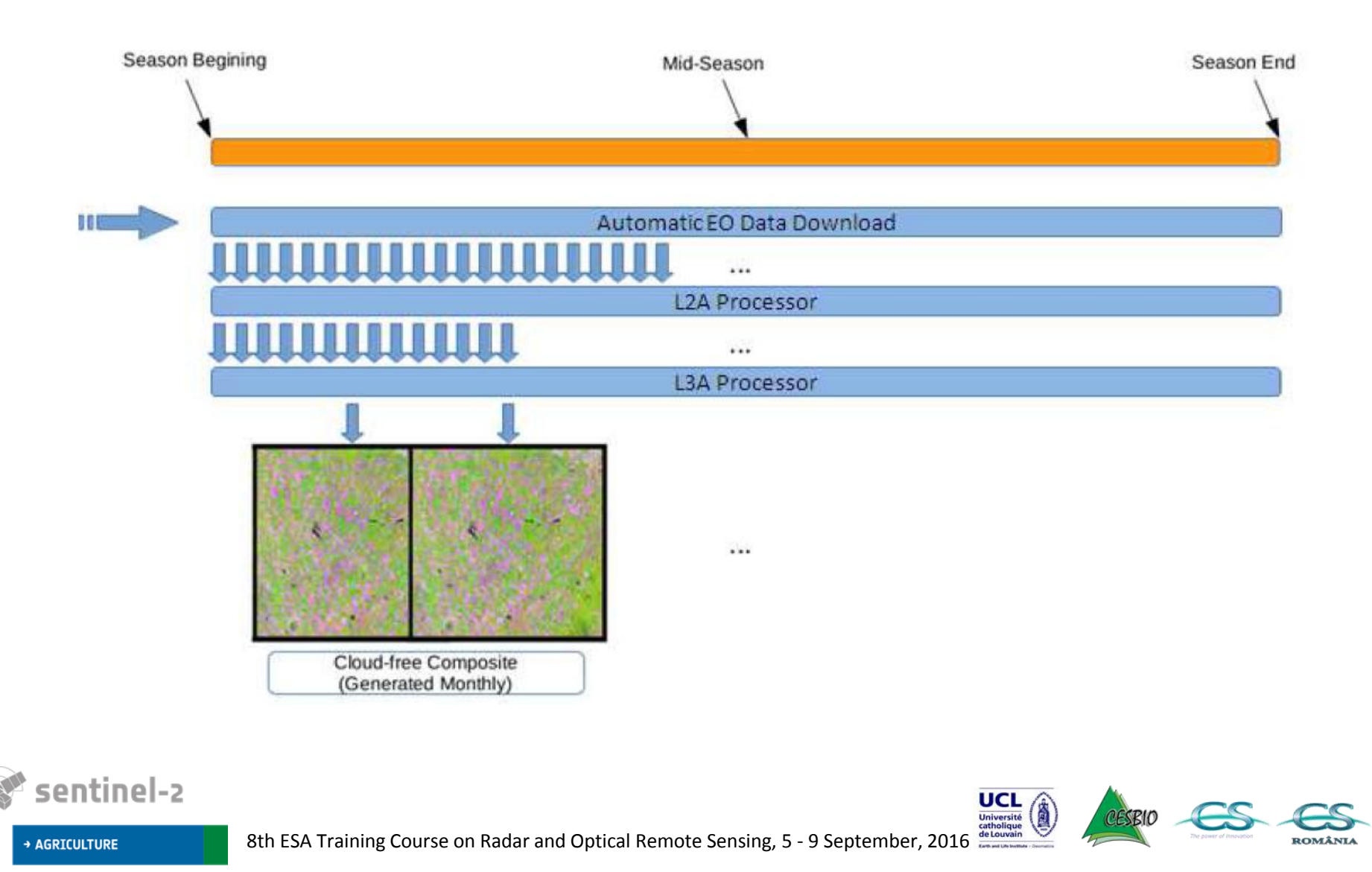

### Let's explore the monthly cloud composite

- 1. Explore the folders of the product to be more familiar with the structure and the available information
- 2. Open the L3A products over one tile
  - a. Display a true color composite (bande 3-2-1) and/or
  - b. Display a false color composite (bande 4-3-2)
- 3. Open the **QI** « **MFLG** » allowing to identify the final status of the pixel over the period.
- 4. Open the **xml** « Image Processing Parameters » (*AUX\_DATA > S2AGRI\_L3A\_IPP\_*) Typically using NotePad++, Internet Explorer, Google Chrome or Firefox.
  - Look at the information about the L2A products used the generate the composite
  - Display one or two L2A images
- 5. Afficher le **QI « MDAT »** qui donne la moyenne des dates utilisées pour chaque pixel

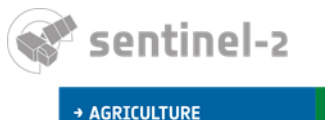

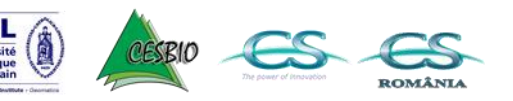

Display the Monthly composite (1)

1. Add the L3A .TIF product from TILES>IMG\_DATA>S2AGRI\_L3A\_SRFL... .TIF

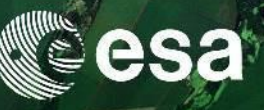

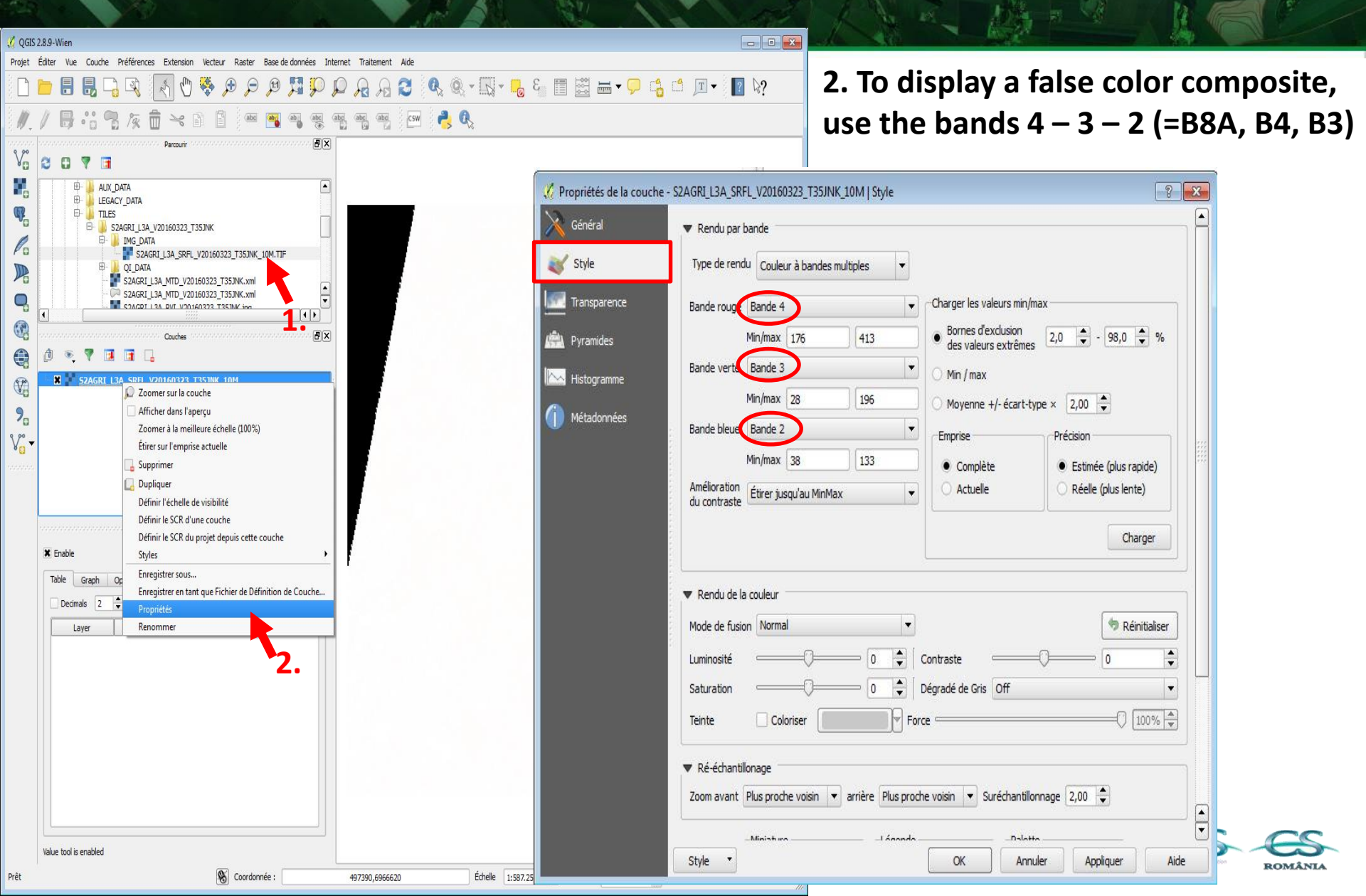

### Display the Monthly composite (2)

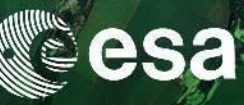

#### 3. Go to *Transparency* property to set the -10000 value as transparent > Click Apply

| 🧭 Propriétés de la couche - S2A                 | .GRI_L3A_SR                                                     | FL_V20160                                  | 323_T35JNK_10M   Transparence |                                                                                              | ? 🗙  |
|-------------------------------------------------|-----------------------------------------------------------------|--------------------------------------------|-------------------------------|----------------------------------------------------------------------------------------------|------|
| 🔆 Général 💙                                     | <ul> <li>Transpare</li> <li>Transpare</li> <li>Aucun</li> </ul> | nce globale                                | 0% Rempli                     | Aucune valeur de données     Valeur nulle : non défini     Valeur nulle supplémentale -10000 |      |
| Transparence  Transparence  Pyramides  Instance | Options de<br>Bande de tra<br>Liste des pix                     | e transparer<br>ansparence<br>els transpar | Aucun                         |                                                                                              |      |
| Métadornées                                     | Rouge V                                                         | art Blue                                   |                               | Transparence (%)                                                                             |      |
|                                                 | Style 🔹                                                         |                                            | [                             | OK Annuler Appliquer                                                                         | Aide |

AGRICULTURE

8th ESA Training Course on Radar and Optical Remote Ser

# 4. Go back to style property to improve the color stretching by clicking on the *Load* option

| Propriétés de la couche - S | RI_L3A_SRFL_V20160323_T35JNK_10M   Style              |
|-----------------------------|-------------------------------------------------------|
| Général                     | Rendu par bande                                       |
| 🖍 Style                     | ype de rendu Couleur à bandes multiples 🔹             |
| Transparence                | nde rouge Bande 4                                     |
| Pyramides                   | Min/max 176 413 ● Bornes d'exclusion 2,0 🜩 - 98,0 🜩 % |
| Histogramme                 | ande verte Bande 3 💌 Min / max                        |
| Miledon in                  | Min/max 28 196 Moyenne +/- écart-type × 2,00 🖨        |
| Metadonnees                 | ande bleue Bande 2                                    |
|                             | Min/max 38 133 O Complète Estimée (plus rapide)       |
|                             | nélioration Étirer jusqu'au MinMax                    |
|                             | Rendu de la couleur<br>ode de fusion Normal           |
|                             | minosité 0 🔷 Contraste 0 🗣                            |
|                             | aturation Dégradé de Gris Off                         |
|                             | inte Coloriser Force Coloriser                        |
|                             | Ré-échantillonage                                     |
|                             | -Maishan Balatta                                      |
|                             | yle 🔻 OK Annuler Appliquer Aide                       |

### Display the flag mask(QI>MFLG)

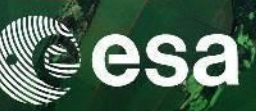

| 5289-Wien                                                                                                    |                                                                                                    |
|----------------------------------------------------------------------------------------------------|----------------------------------------------------------------------------------------------------|
| Éditer Vue Couche Préférences Extension Vecteur Raster Base de données Internet Traite                                                                                                    | ement Ajde                                                                                                    |
|                                                                                                    | א 😂 🔍 🔍 - 🔣 - 👡 🖏 🗐 🖾 🖬 - 🖵 😘 🗂 🔟 - 📔 א?                                                                                                    |
|                                                                                                    | 🆷 🖂 🍓                                                                                                    |
| Parconit       Image: Control of Control of Cont | couche - S2AGRI_L3A_MFLG_V20160323_T35JNK_10M   Style                 Rendu par bande                  Type de rendu         Bande grise       Bande 1 (Gray)                Graduation de couleur         Noir vers blanc         Min       0         Max         4         Max         6 three jusqu'au MinMax                Emprise                Précision                 Complète                Réelle (plus lente)          Charger |
| Layer         value           1         SZAGRI_ISA_IMF         4.0           2         SZAGRI_ISA_SR         -10000.0           3         SZAGRI_ISA_SR         -10000.0           4         SZAGRI_ISA_SR         -10000.0           5         SZAGRI_ISA_SR         -10000.0                                                                                                    | ▼ Rendu de la couleur Mode de fusion Normal Luminosité 0 ◆ Contraste 0 ◆ Dégradé de Gris Off Teinte Coloriser ▼ Ré-échantillonage Zoom avant Plus proche voisin ▼ arrière Plus proche voisin ▼ Suréchantillonnage 2,00 ◆                                                                                                    |
| Coordinate: (501740.943396, 6991946.273585)                                                                                                    | Ministura I ánnada Dalatta V                                                                                                    |

#### Indicates the status of the

<u>pixel</u>

- 0 = No data
- 1 = Cloud or cloud shadow
- 2 = Snow
- 3 = Water
- 4 = Land valid pixel

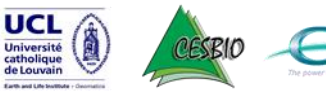

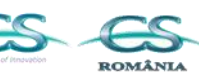

### What are the L2A acquisitions used to generate this cloud free composite ?

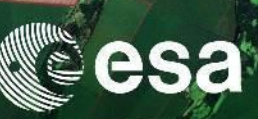

Information contains in the Image Processing Parameters .xml file

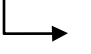

AUX DATA > S2AGRI\_L3A\_IPP\_V20160323.xml ---- Internet Explorer, Google

Easy to open/visualize with Chrome, Firefox, NotePad++,...

🖹 C:\Users\nbellemans\Desktop\S2AGRI\_L3A\_PRD\_S3\_20160510T110604\_V20160323\AUX\_E 🔎 🛪 🖒 🛛 🧟 C:\Users\nbellemans\Deskt... > <?xml version="1.0"?> <metadata> <General: <br />
<br />
<br />
<br />
<br />
<br />
<br />
<br />
<br />
<br />
<br />
<br />
<br />
<br />
<br />
<br />
<br />
<br />
<br />
<br />
<br />
<br />
<br />
<br />
<br />
<br />
<br />
<br />
<br />
<br />
<br />
<br />
<br />
<br />
<br />
<br />
<br />
<br />
<br />
<br />
<br />
<br />
<br />
<br />
<br />
<br />
<br />
<br />
<br />
<br />
<br />
<br />
<br />
<br />
<br />
<br />
<br />
<br />
<br />
<br />
<br />
<br />
<br />
<br />
<br />
<br />
<br />
<br />
<br />
<br />
<br />
<br />
<br />
<br />
<br />
<br />
<br />
<br />
<br />
<br />
<br />
<br />
<br />
<br />
<br />
<br />
<br />
<br />
<br />
<br />
<br />
<br />
<br />
<br />
<br />
<br />
<br />
<br />
<br />
<br />
<br />
<br />
<br />
<br />
<br />
<br />
<br />
<br />
<br />
<br />
<br />
<br />
<br />
<br />
<br />
<br />
<br />
<br />
<br />
<br />
<br />
<br />
<br />
<br />
<br />
<br />
<br />
<br />
<br />
<br />
<br />
<br />
<br />
<br />
<br />
<br />
<br />
<br />
<br />
<br />
<br />
<br />
<br />
<br />
<br />
<br />
<br />
<br />
<br />
<br />
<br />
<br />
<br />
<br />
<br />
<br />
<br />
<br />
<br />
<br />
<br />
<br />
<br />
<br />
<br />
<br />
<br />
<br />
<br />
<br />
<br />
<br />
<br />
<br />
<br />
<br />
<br />
<br />
<br />
<br />
<br />
<br />
<br />
<br />
<br />
<br />
<br />
<br />
<br />
<br />
<br />
<br />
<br />
<br />
<br />
<br />
<br />
<br />
<br />
<br />
<br />
<br />
<br />
<br />
<br />
<br />
<br />
<br />
<br />
<br />
<br />
<br />
<br />
<br />
<br />
<br />
<br />
<br />
<br />
<br />
<br />
<br />
<br />
<br />
<br />
<br />
<br />
<br />
<br />
<br />
<br />
<br />
<br />
<br />
<br />
<br />
<br />
<br />
<br />
<br />
<br />
<br />
<br />
<br />
<br />
<br />
<br />
<br />
<br />
<br />
<br />
<br />
<br />
<br />
<br />
<br />
<br />
<br />
<br />
<br />
<br />
<br />
<br />
<br />
<br />
<br />
<br />
<br />
<br />
<br />
<br />
<br />
<br />
<br />
<br />
<br />
<br />
<br />
<br />
<br />
<br />
<br />
<br />
<br />
<br />
<br />
<br />
<br />
<br />
<br />
<br />
<br />
<b <scattering\_coefficients\_file>/usr/share/sen2agri/scattering\_coeffs\_10m.txt</scattering\_coefficients\_file> </General> - <Weight\_AOT> <weight\_aot\_min>0.33</weight\_aot\_min> <weight aot max>1</weight aot max> <aot\_max>0.8</aot\_max> </Weight\_AOT> <Weight\_On\_Clouds> <coarse\_res>240</coarse\_res> <sigma\_small\_cloud>2</sigma\_small\_cloud> Algorithms parameters <sigma\_large\_cloud>10</sigma\_large\_cloud> </Weight\_On\_Clouds> <Weight\_On\_Date> <weight\_date\_min>0.5</weight\_date\_min> \_product\_date>20160323\_product\_date> <half synthesis>15</half\_synthesis> </Weight On Date> <Dates information> <synthesis\_date>20160323</synthesis\_date> <synthesis\_half>15</synthesis\_half> </Dates\_information> <XML files <XML\_0>/mnt/archive/maccs\_prod/south\_africa/l2a/S2A\_OPER\_PRD\_MSIL2A\_PDMC\_20160311T030641\_R035\_V20160311T082108\_20160311T082108.SAFE/S2A\_OPER\_SSC\_L2VALD\_35JNK <XML\_1>/mnt/archive/maccs\_prod/south\_africa/l2a/S2A\_OPER\_PRD\_MSIL2A\_PDMC\_20160318T192327\_R135\_V20160318T080751\_20160318T080751\_SAFE/S2A\_OPER\_SSC\_L2VALD\_35JNK L2A acquisitions used <XML\_2>/mnt/archive/maccs\_prod/south\_africa/l2a/S2A\_OPER\_PRD\_MSIL2A\_PDMC\_20160318T192327\_R135\_V20160318T080751\_20160318T080751\_SAFE/S2A\_OPER\_SSC\_L2VALD\_35JPK\_ 20160318.HDR< <XML\_3>/mnt/archive/maccs\_prod/south\_africa/l2a/S2A\_OPER\_PRD\_MSIL2A\_PDMC\_20160322T063438\_R035\_V20160321T082435\_20160321T082435\_SAFE/S2A\_OPER\_SSC\_L2VALD\_35JNK\_ 20160321.HDR</ (ML\_3> <XML\_4>/mnt/archive/maccs\_prod/south\_africa/l2a/S2A\_OPER\_PRD\_MSIL2A\_PDMC\_20160331T102551\_R135\_V20160328T080803\_20160328T080803.SAFE/S2A\_OPER\_SSC\_L2VALD\_35JNK\_ \_20160328.HDR</ (ML\_4> <XML\_5>/mnt/archive/maccs\_prod/south\_africa/l2a/S2A\_OPER\_PRD\_MSIL2A\_PDMC\_20160331T102551\_R135\_V20160328T080803\_20160328T080803.SAFE/S2A\_OPER\_SSC\_L2VALD\_35JPK\_ 20160328.HDR</ ML 5> </XML\_files> </metadata>

### Display the date mask(QI>MDAT)

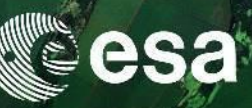

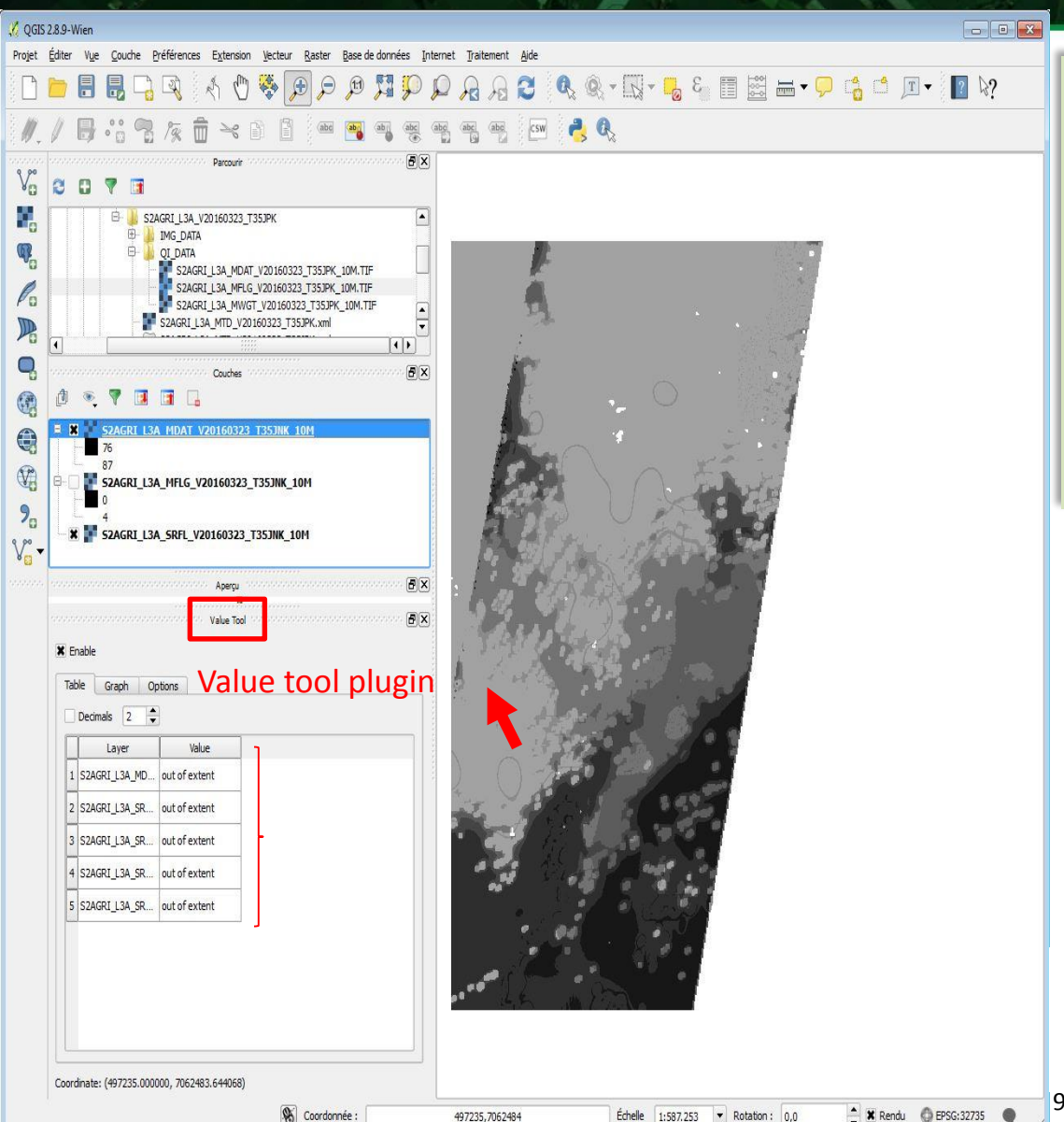

#### Indicates the weighted average of the dates used for each pixel Here :

- 83 = 2016-03-23 = central date

Pixel value < 83 = higher weight for the dates before the central date
Pixel value > 83 = higher weight for the dates after the central date

Value tool plugin allows displaying in a table or plot the values from the visible raster layers at the current mouse position

9 September, 2016